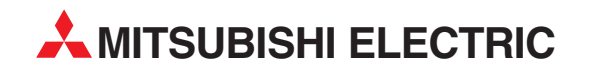

# MR-J3-T

## Servoverstärker

## Schnellstart-Anleitung

# Servoverstärker MR-J3-T mit integrierter Tabellenpositionierung (Punkt-zu-Punkt-Positionierung)

MITSUBISHI ELECTRIC INDUSTRIAL AUTOMATION

## Zu diesem Handbuch

Sollten sich Fragen zur Programmierung und zum Betrieb der in diesem Handbuch beschriebenen Geräte ergeben, zögern Sie nicht, Ihr zuständiges Verkaufsbüro oder einen Ihrer Vertriebspartner (siehe Umschlagrückseite) zu kontaktieren. Aktuelle Informationen sowie Antworten auf häufig gestellte Fragen erhalten Sie über das Internet (www.mitsubishi-automation.de).

Die MITSUBISHI ELECTRIC EUROPE B.V. behält sich vor, jederzeit technische Änderungen oder Änderungen dieses Handbuchs ohne besondere Hinweise vorzunehmen.

> ©11/2010 MITSUBISHI ELECTRIC EUROPE B.V.

| Servoverstärker MR-J3-T mit integrierter Tabellenpositionierung<br>Artikel-Nr.: 211079  |                                                                                                    |  |  |  |  |  |  |  |  |
|-----------------------------------------------------------------------------------------|----------------------------------------------------------------------------------------------------|--|--|--|--|--|--|--|--|
| Version                                                                                 | Änderungen / Ergänzungen / Korrekturen                                                                                                    |  |  |  |  |  |  |  |  |
| A 10/2007 pdp                                                                           | Erste Ausgabe                                                                                                    |  |  |  |  |  |  |  |  |
| B 11/2010 pdp                                                                           | Abschn. 5.1: Austausch des Schaltbilds in Abb. 5-1 und Ergänzung der Fußnoten                                                                      |  |  |  |  |  |  |  |  |
| Version           A         10/2007         pdp           B         11/2010         pdp | Änderungen / Ergänzungen / Korrekturen         Erste Ausgabe         Abschn. 5.1: Austausch des Schaltbilds in Abb. 5-1 und Ergänzung der Fußnoten |  |  |  |  |  |  |  |  |
|                                                                                         |                                                                                                    |  |  |  |  |  |  |  |  |

# Schnellstart-Anleitung

Diese vorliegende Schnellanleitung gibt einen schnellstmöglichen Einstieg für die Inbetriebnahme und Einstellung der Servoverstärker der Serie MR-J3-T zur Tabellenpositionierung (Punkt-zu-Punkt-Positionierung). Diese Anleitung behandelt nur die grundlegendsten Funktionen und beschreibt, welche Schritte hierzu auszuführen sind. Eine ausführliche Beschreibung des gesamten Funktionsumfangs und aller erhältlichen Erweiterungen ist der entsprechenden Betriebsanleitung zu entnehmen.

Die Servoverstärker der Serie MR-J3-T bieten zusätzlich folgende Hauptfunktion, auf die nicht im Rahmen der Schnellanleitung eingegangen wird:

- Kommunikation mit serieller Schnittstelle zur Tabellenpositionierung
- Steuerung der Positionierung mit optionaler Erweiterung MR-DS60 im BCD-Zahlenformat
- Reglereinstellungen und Selbsteinstellungsfunktionen (Autotuning).

## Sicherheitshinweise

Zur sicheren und ordnungsgemäßen Installation des Gerätes sind auch die weiterführenden Anweisungen der entsprechenden Betriebsanleitung zu befolgen sowie alle Sicherheitshinweise zu beachten.

#### Hinweise in der Schnellanleitung:

HINWEIS Anwendungstipps und nützliche Informationen.

#### Weiterführende Dokumentation:

- Betriebsanleitung MR-J3-T (SH(NA)030061-A)
- Betriebsanleitung MR-J3-T (SH(NA)030058-B) für CC-Link
- Betriebsanleitung des CC-Link-Mastermoduls:
  - QJ61BT11N
  - A1SJ61BT11
  - A1SJ61QBT11
  - FX2N-16CCL-M

## Inhaltsverzeichnis

| 1                                                                           | Einleitung                                                                                                    |
|-----------------------------------------------------------------------------|----------------------------------------------------------------------------------------------------|
| 1.1                                                                         | Vorbereitungen                                                                                                    |
| 2                                                                           | Mechanische Installation                                                                                                    |
| 2.1                                                                         | Montage der Erweiterung MR-J3-D012-3                                                                                                    |
| 3                                                                           | Erster Funktionstest                                                                                                    |
| 3.1<br>3.2<br>3.3<br>3.4                                                    | Anschlüsse und Minimalverdrahtung zum Funktionstest3-53.1.1Steckerkonfektionierung3-6Einstellungen für den Funktionstest3-7Verfahrprofile konfigurieren3-9Funktionstest mit MR-Configurator3-103.4.1Auswahl der Positions-Tabelleneinträge3-10                                                                                                    |
| 4                                                                           | Positionierung mit Digitaleingängen                                                                                                    |
| <ul> <li>4.1</li> <li>4.2</li> <li>4.3</li> <li>4.4</li> <li>4.5</li> </ul> | Erweiterung der Minimalverdrahtung4-11Rücksetzen der automatischen Signalaktivierung4-14Nullpunktfahrt4-154.3.1Z-Phasen-Referenzierung ohne DOG-Signal4-154.3.2DOG-Nullpunktfahrt.4-19Einstellungen für die Positionierung4-234.4.1Importieren und Exportieren von Positionstabellen4-26Funktionstest der Positionierung mit Digitaleingängen4-28 |
| 5                                                                           | Positionierung über CC-Link-Netzwerk                                                                                                    |
| 5.1<br>5.2                                                                  | Erweiterung der Minimalverdrahtung5-31Einstellungen zur CC-Link-Kommunikation5-345.2.1Einstellungen am Servoverstärker.5-345.2.2Konfiguration des Datenaustauschs mit GX IEC Developer5-36                                                                                                    |
| 5.3                                                                         | Testen des Servoverstärkers über CC-Link                                                                                                    |
| Α                                                                           | Anhang                                                                                                    |
| A.1<br>A.2                                                                  | Kurzbeschreibung der Digitalsignale                                                                                                    |

 A.3
 Übersicht der Fehler- und Warnungmeldungen.
 A-40

## 1 Einleitung

Die Servoverstärker-Serie MR-J3-T ist grundsätzlich zum Zwecke der Antriebs-Positionierung entwickelt worden. Hierbei handelt es sich um eine Punkt-zu-Punkt-Positionierung ohne Interpolation oder Trajektorensteuerung. Die einzelnen anzufahrenden Positionen werden in einer Tabelle hinterlegt und können zyklisch, einzeln oder in beliebiger Reihenfolge mittels

- Digitalsignalen
- CC-Link-Kommunikation

ausgewählt werden.

Die Setup-Software MR-Configurator ermöglicht das einfache und komfortable Testen von Positionierschritten im Testbetrieb.

### 1.1 Vorbereitungen

Für die Tabellenpositionierung, die in nachfolgenden Kapiteln beschrieben wird, sind folgende Teile erforderlich:

- Servoverstärker, z. B. MR-J3-10T
- Servomotor passend zum ausgewählten Verstärker Zum Beispiel: MR-J3-10T -> auszuwählender Motor HF-KP13
- Setup-Software MR-Configurator MRZJW3-SETUP221E Version C0
- USB-Kabel MR-J3USBCBL3M zur Verbindung PC/Notebook mit Verstärker
- Motoranschlussleitung MR-PWS1CBL•M-A1-L
- Drehgeberleitung MR-J3ENCBL•M-A2-L
- Stecker MR-J2CMP2 f
  ür Klemmenleiste CN6
- Netzzuleitungen, welche den anzuwendenden Installationsvorschriften entsprechen
- Anschlussleitungen f
  ür die Steuerklemmen

#### Benötigt zur Positioniersteuerung mit Digitalsignalen:

- Stecker MR-J3CN1 für Klemmenleiste CN10
- Optionale Erweiterungskarte MR-J3-D01

#### Sinnvoll aber nicht zwingend erforderlich:

 Simulierbox und Klemmenleiste inkl. Anschlusskabel zu Testzwecken: FX-Simulierbox (Art.-Nr.: 3386) MR-TB50 Klemmenleiste für CN10 (MR-J3-D01) MR-J2M-CN1TBL•M Verbindungskabel zwischen CN10 und MR-TB50

#### Benötigt zur Positioniersteuerung über ein CC-Link-Netzwerk:

- Q-Rack mit PLC und CC-Link-Modul QJ61BT11N oder
   A-Rack mit PLC und CC-Link-Modul A1SJ61BT11, A1SJ61QBT11oder FX2N-16CCL-M
- CC-Link-Kabel konform zu Standard Version V1.10
- Anschlusskabel zur Verbindung zwischen PC/Notebook und SPS-CPU Q-Serie: SC-Q QC30R2 A- und FX-Serie: SC-09
- Programmier-Software GX IEC Developer zur Konfiguration des Datenaustauschs

#### HINWEIS

Diese Schnellanleitung beschreibt beispielhaft die Inbetriebnahme eines Servosystems bestehend aus Verstärker MR-J3-10T (1-ph., 230 V/100 W) und Servomotor HF-KP13. Es sind ggf. die technischen Daten von abweichend einzusetzenden Geräten der Betriebsanleitung zu entnehmen.

## 2 Mechanische Installation

Die mechanische Installation der MR-J3-T-Reihe erfolgt identisch zu den Baureihen MR-J3-A/ MR-J3-B. Die Abmessungen der Verstärker MR-J3-T sind bei gleicher Leistung identisch zu den Servoverstärker-Reihen MR-J3-A/MR-J3-B.

HINWEIS

Detaillierte Informationen bitte in der Betriebsanleitung nachschlagen.

### 2.1 Montage der Erweiterung MR-J3-D01

#### Vorgehensweise:

 Entfernen der Abdeckung f
ür den Anschluss CN7 an der rechten Geh
äuseseite des MR-J3-T

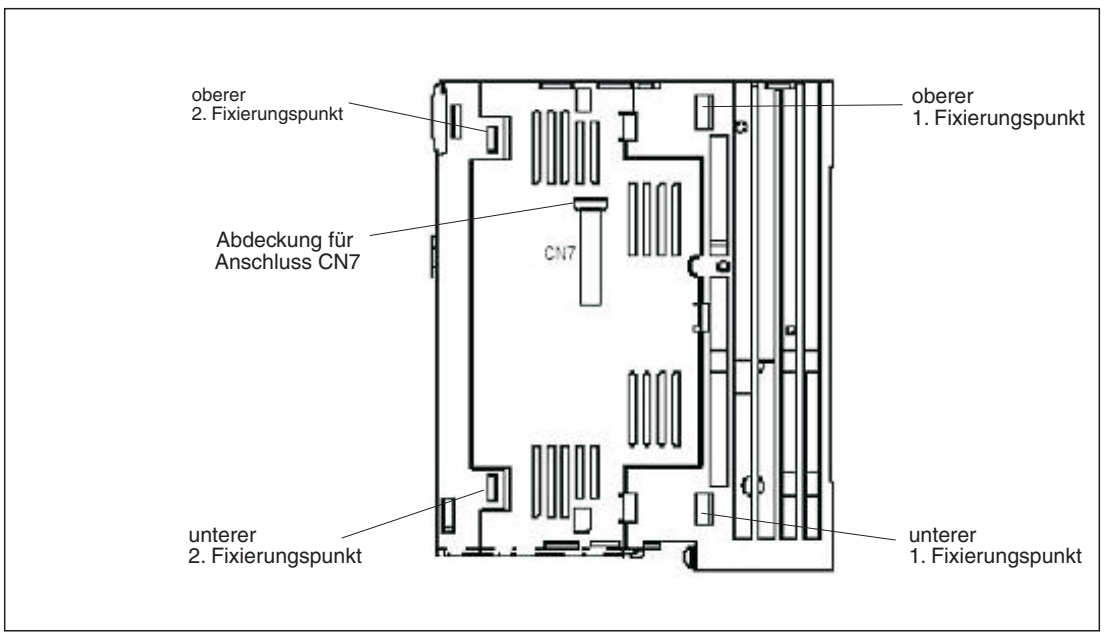

Abb. 2-1: Montagepunkte der Erweiterung MR-J3-D01

- ② Anbringen der Erweiterung MR-J3-D01 an den 1. Fixierungspunkten des Verstärkers und den hinteren Einrastpunkten der Erweiterung. Die Erweiterung wird an den 2. Fixierungspunkten hörbar einrasten. Eine Verbindungen des Steckers CN7 am Verstärker sowie der Erweiterung ist dann hergestellt.
- ③ Befestigung der Erweiterung an den Servoverstärker mit der mitgelieferten Schraube M4 entsprechend Abb. 2-2.

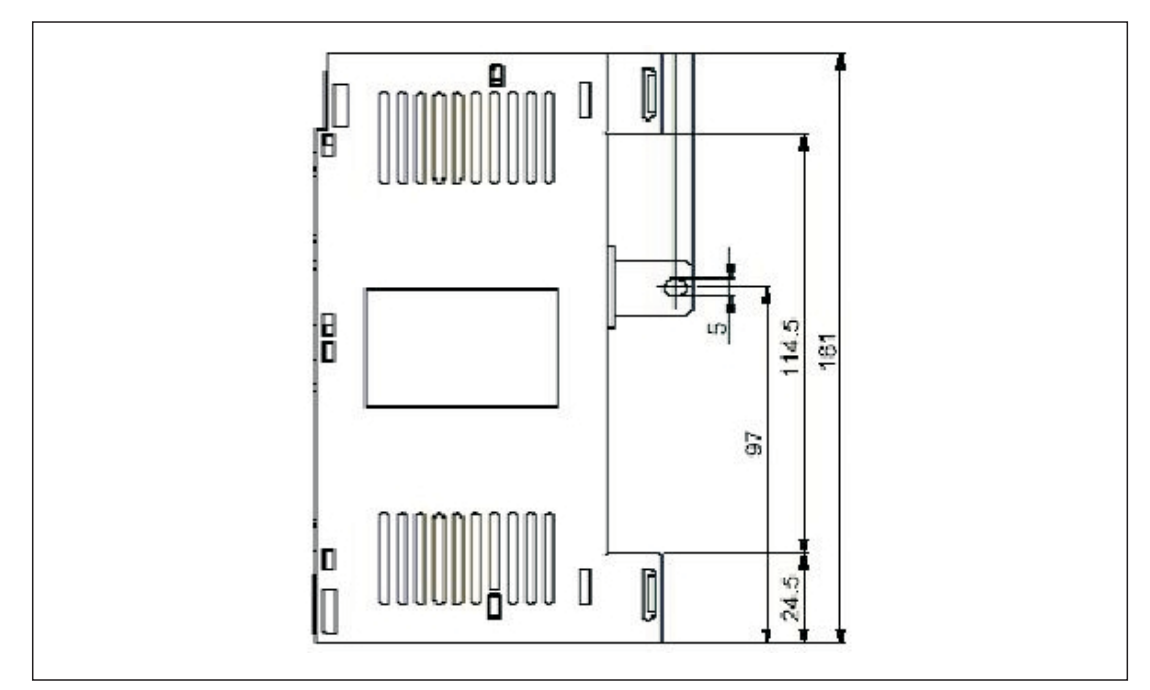

Abb. 2-2: Abmessungen für die Schraubbefestigungen der MR-J3-D01

HINWEIS

Die Demontage der Erweiterung erfolgt in umgekehrter Reihenfolge. Zum Entriegeln die vertikal angebrachten Entriegelungsknöpfe mit der Aufschrift "Push" nach innen drücken und gleichzeitig die Erweiterung seitlich entfernen.

## 3 Erster Funktionstest

Das nachfolgende Anschlussbild in Abb. 3-1 stellt dar, welche Anschlüsse mindestens herzustellen sind, um einen MR-J3-T-Verstärker im Testbetrieb über die Setup-Software MR-Configurator betreiben zu können. Mit Hilfe des Testbetriebs kann geprüft werden, ob alle Komponenten ordnungsgemäß funktionieren.

**HINWEIS** Für erste Testläufe und zur Parametereinstellung des Verstärkers kann auch die optional erhältliche Bedieneinheit MR-PRU-03 verwendet werden. Weitere Informationen sind der Betriebsanleitung der MR-J3-T-Serie zu entnehmen.

### 3.1 Anschlüsse und Minimalverdrahtung zum Funktionstest

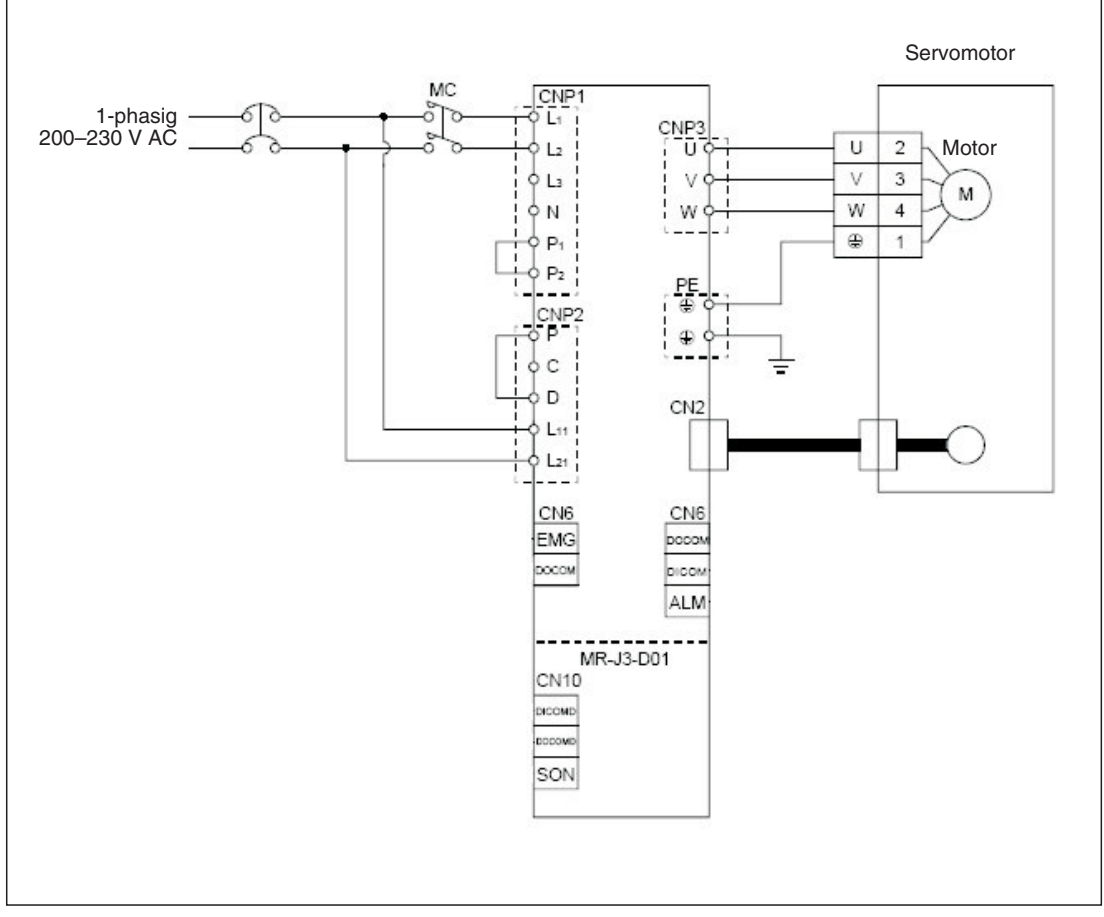

Abb. 3-1: Anschlussschema einer Minimalverdrahtung ohne Steuerklemmen

#### 3.1.1 Steckerkonfektionierung

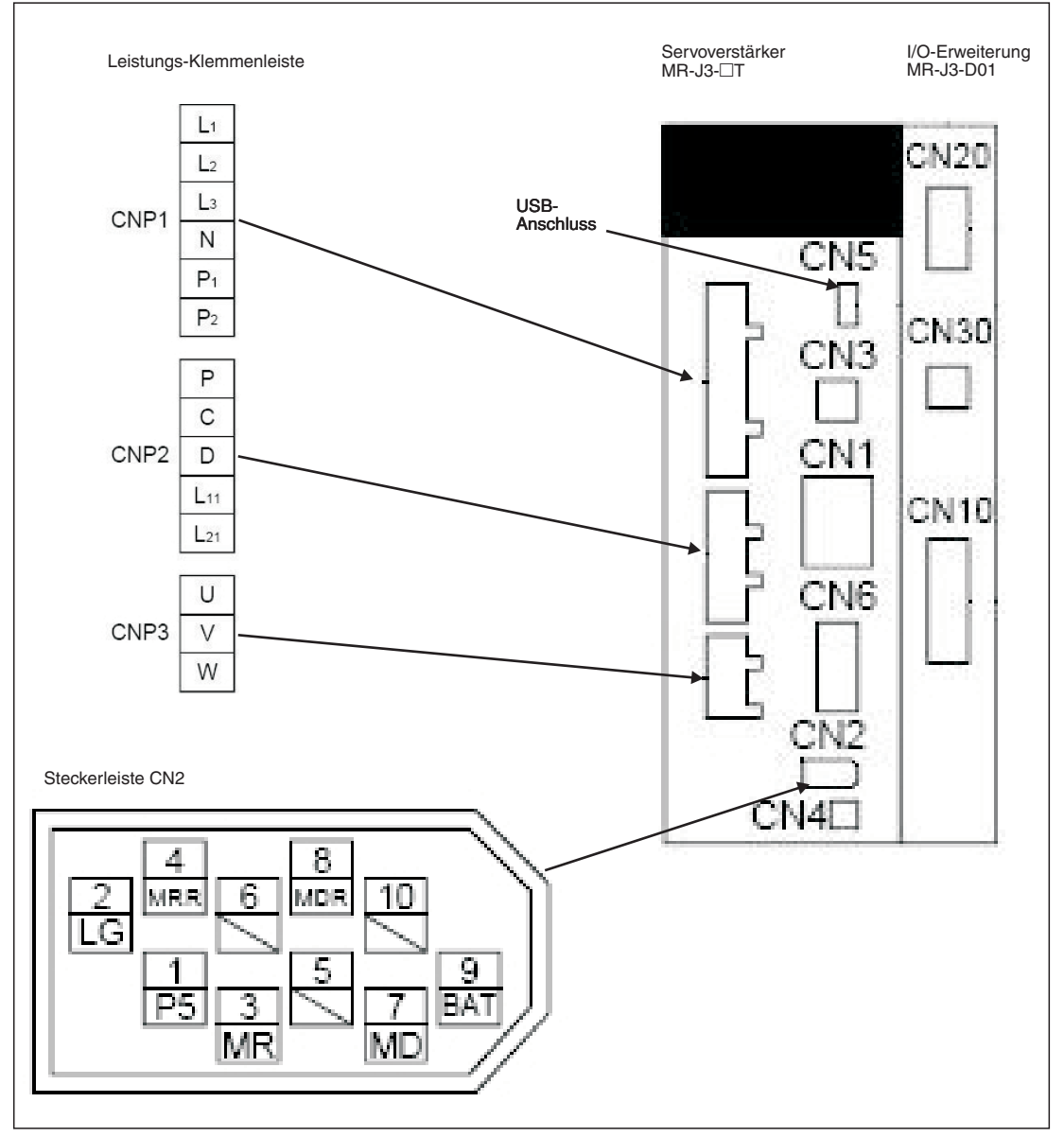

Abb. 3-2: Steckerbelegung der minimal benötigten Leistungs- und Steueranschlüsse

### 3.2 Einstellungen für den Funktionstest

Zur Aktivierung des Servoverstärker-Motorausgangs sind die folgenden Eingangssignale notwendig:

- EMG -> Sicherheitssignal
- SON -> Servo EIN
- LSP -> Endschalter rechts
- LSN -> Endschalter links

Diese Signale können mit dem Zuschalten der Netzspannung automatisch intern im Servoverstärker aktiviert werden.

#### Vorgehensweise:

- Verbinden des PCs/Notebooks mit dem USB-Anschluss CN5 des Servoverstärker über Kabel MR-J3USBCBL3M
- ② Starten des MR-Configurators und Durchführen der folgenden Einstellungen:
  - Auswahl der Verstärker-Reihe MR-J3-T:

| 💖 MR Configurator - Project nan       | ie - (Axis1)                   | [00Station]  | MR-J3 | -T Servo ampl     | ifier connect        | tion USB |
|---------------------------------------|--------------------------------|--------------|-------|-------------------|----------------------|----------|
| Project View Setup Monitor Alar       | m Diagnostics                  | Parameters   | Test  | Advanced-function | Point-data           | Help     |
| 🗅 😅 🔛 System settings                 |                                |              |       |                   |                      |          |
| Project Data L Automatic demo         |                                |              |       |                   |                      |          |
| Project name                          | acus                           |              |       |                   |                      |          |
| 🖻 📶 (Axis1)                           |                                | 1            |       |                   |                      |          |
| E Barameter                           |                                | Ŭ            |       |                   |                      |          |
| Tuning                                |                                |              |       |                   |                      |          |
| ····································· |                                |              |       |                   |                      |          |
| Prameter copy                         |                                |              |       |                   |                      |          |
| <b>5</b> System Settings              |                                |              |       |                   |                      |          |
|                                       |                                |              |       |                   |                      |          |
|                                       |                                |              |       |                   |                      |          |
| Model Selection :                     | MR-J3-T                        |              |       | <u> </u>          |                      | 2        |
| Station Selection :                   | MR-J3-B                        |              |       |                   |                      |          |
| Communication Device :                | MR-J3-B Fully<br>MR-J3-B Linea | closed<br>Ir |       |                   |                      |          |
| Roud Date Colorian                    | MR-J3-T                        |              |       |                   |                      |          |
| Badd Rate Selection.                  | AUTO                           |              |       | <u> </u>          |                      |          |
| Comm Port Selection :                 | AUTO                           |              |       | -                 |                      |          |
|                                       |                                | 2            |       |                   | Online               | ction —  |
|                                       |                                |              |       |                   | onine                |          |
|                                       | /                              |              |       | 0                 | <sup>*</sup> Offline |          |
| ок                                    |                                |              |       | Cancel            |                      | X        |
|                                       |                                |              |       |                   |                      |          |

Abb. 3-3: Auswahl des Servoverstärkers

- Parametereinstellung zur automatischen Aktivierung der Eingangssignale EMG, SON, LSP/LSN:

| ני בי |             |                                       | Parameter list        | cetting      |        |             |                  |
|-------|-------------|---------------------------------------|-----------------------|--------------|--------|-------------|------------------|
|       |             |                                       | Device setting        | secongan     |        |             |                  |
|       |             |                                       | Tuning                |              |        |             |                  |
|       |             |                                       | Change list           |              |        | 1           |                  |
|       |             |                                       | Detailed information. |              |        |             |                  |
|       |             |                                       | Converter             |              |        |             |                  |
|       |             |                                       | Parameter copy        | _            |        |             |                  |
| Para  | meter Set   | ting                                  |                       |              |        |             |                  |
| Oth   | er settings | Constant                              | Maintenance           | For syste    | m      | Option card | Parameter block  |
| Ba    | sic setting | Basic setting (list)                  | Gain/Filter           | Extension se | etting | I/O setting | Extension contro |
| No.   | Abbr.       |                                       | Name                  |              | Value  | Units       | Setting range    |
| PD01  | *DIA1       | Input signal automatic ON sek         | ection 1              |              | 1004   | <b>\</b>    | 0000-FFFFh       |
| D02   | *DIA2       | For manufacturer setting              |                       | 0000         |        | 0000-0000h  |                  |
| D03   | *DIA3       | Input signal automatic ON selection 3 |                       |              | 0000   |             | 0000-F0FFh       |
| PD04  | *DIA4       | Input signal automatic ON selection 4 |                       |              | 0000   |             | 0000-FF00h       |
| PD05  | *DI1        | For manufacturer setting              |                       | 0000         |        | 0000-0000h  |                  |
| PD06  | *D12        | Input signal device selection 2       | 2 (CN6-2)             |              | 0002   |             | 200-003Fh        |
| PD07  | *D13        | Input signal device selection 3       | 3 (CN6-3)             |              | 0038   |             | 2 0-003Fh        |
| PD08  | *DI4        | Input signal device selection 4       | 4 (CN6-4)             |              | 0007   |             | 0000-003Fh       |
| PD09  | *D01        | Output signal device selection        | n 1 (CN6-14)          |              | 0002   |             | 0000-003Fh       |
| PD10  | *DO2        | Output signal device selection        | n 2 (CN6-15)          |              | 0003   |             | 0000-003Fh       |
| PD11  | *DO3        | Output signal device selection        | n 3 (CN6-16)          |              | 0024   |             | 0000-003Fh       |
| PD12  | *DIN1       | External DI function selection        | 1                     |              | 0000   |             | 0000-FFFFh       |
| PD13  | *DIN2       | For manufacturer setting              |                       |              | 0000   |             | 0000-0000h       |
| PD14  | *DIN3       | External DI function selection        | 3                     |              | 0800   |             | 0000-FFFFh       |
| PD15  | *DIN4       | For manufacturer setting              |                       |              | 0000   |             | 0000-FFFFh       |
| PD16  | *DIAB       | Input polarity selection              |                       |              | 0001   | 12          | 0000-0111h       |
| PD17  |             | For manufacturer setting              |                       |              | 0000   |             | 0000-0000h       |
| PD18  |             | For manufacturer setting              |                       |              | 0000   |             | 0000-0000h       |
| PD19  | *DIF        | Response level setting                |                       |              | 0002   |             | 0000-0115h       |
|       | 110004      | Function extention D.d.               | /                     |              | 0040   | 1.0         | 0000 00405       |

Abb. 3-4: Parametrierung zur automatischen Signal-Aktivierung.

- Den Servoverstärker ausschalten und wieder einschalten, damit die Parameteränderung wirksam wird.

## 3.3 Verfahrprofile konfigurieren

Die Positionssollwerte, Verfahrgeschwindigkeiten, Beschleunigungs- und Bremsrampen werden in Tabellenform hinterlegt. Nachfolgend werden alle Schritte zur Erstellung eines Verfahrprofils beschrieben.

#### Vorgehensweise:

- ① Auswahl des Menüpunkts "Point table" aus dem Menü "Point data"
- (2) Im Fenster "Point table list" für die benötigten Verfahrschritte zeilenweise Sollposition, Verfahrdrehzahl und Beschleunigungs- und Bremsrampen eintragen:
  - Sollposition (a) in µm x 10<sup>STM</sup> (STM siehe e)
  - Verfahrdrehzahl (b) in U/min
  - Beschleunigungs- und Bremszeiten (c) und (d) in ms bezogen auf die Motorbemessungsdrehzahl

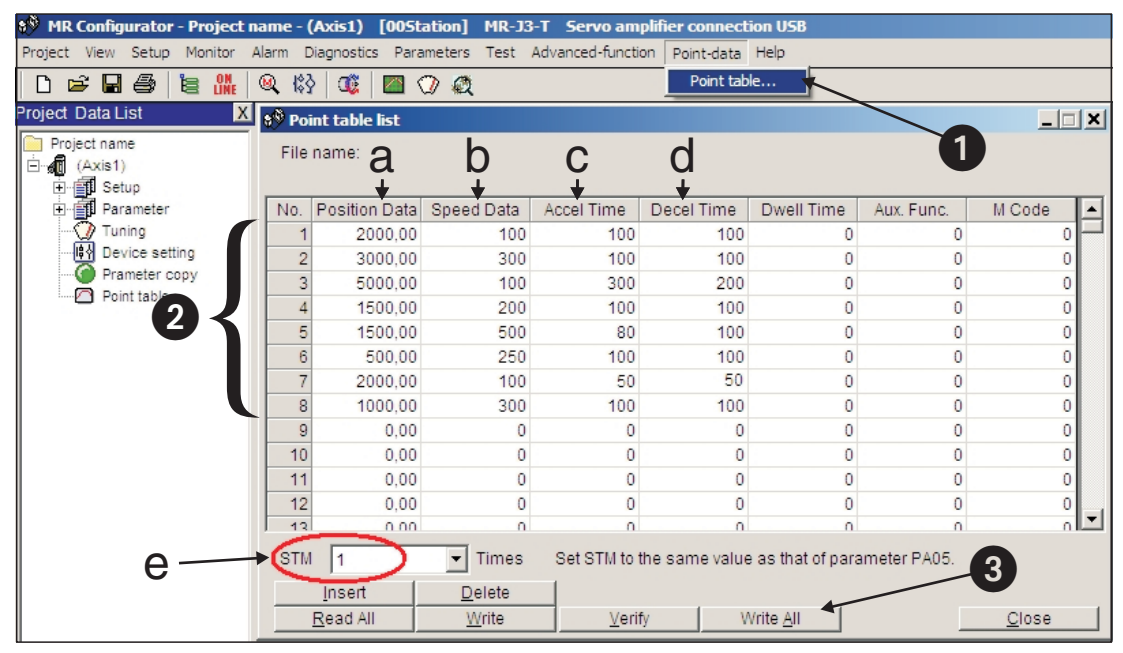

Abb. 3-5: "Point table list" mit den Tabelleneinträgen zur Positionierung.

Um sicherzustellen, dass mit Auswahl eines Tabellen-Positionswertes keine nachfolgenden Tabelleneinträge wirksam werden, muss das Feld "Aux. Func." für jede Zeile die Werkseinstellung (Wert "0") behalten.

#### HINWEISE

In den Werkseinstellungen ist mit dem Parameter PA01 "\*STY" ein absolutes Sollwertsystem voreingestellt. D. h. alle Positionssollwerte werden auf den mechanischen Nullpunkt bezogen. Alternativ kann ein inkrementelles Sollwertsystem eingestellt werden. Mit Hilfe des Parameters PA03 "\*ABS" wird das Positionserfassungssystem für die Nullpunktfahrt eingestellt (siehe Abschn. 4.3.).

Mit Laden der Werkseinstellungen bleiben die Tabelleneinträge erhalten.

### **3.4** Funktionstest mit MR-Configurator

Mit MR-Configurator können die einzelnen Positionierschritte grob getestet und an die Applikation angepasst werden. Die Einstellung des Parameters **PA14** hat im **Jog-Betrieb** über MR-Configurator keine Auswirkung auf die Drehrichtung. Die Drehrichtungsfestlegung vom Wellenende aus betrachtet ist wie folgt:

- FORWARD -> Rotation entgegen dem Uhrzeigersinn
- REVERSE -> Rotation im Uhrzeigersinn
- HINWEISEDa eine Nullpunktfahrt im Testbetrieb mit MR-Configurator nicht möglich ist, sollte zunächst<br/>mit der Jog-Funktion die Ausgangsposition angefahren werden.

Die Drehrichtung kann mit Parameter **PA14** im "Single Step Feed"-Betrieb eingestellt werden.

#### 3.4.1 Auswahl der Positions-Tabelleneinträge

#### Vorgehensweise:

- ① Im Menü "Test" den Unterpunkt "Single-step Feed" ① anwählen.
- Den Positionswert, der aktiviert werden soll, durch Eintragen des zugehörigen Tabelleneintrags 2 auswählen.
- ③ Starten der Positionierung 3.

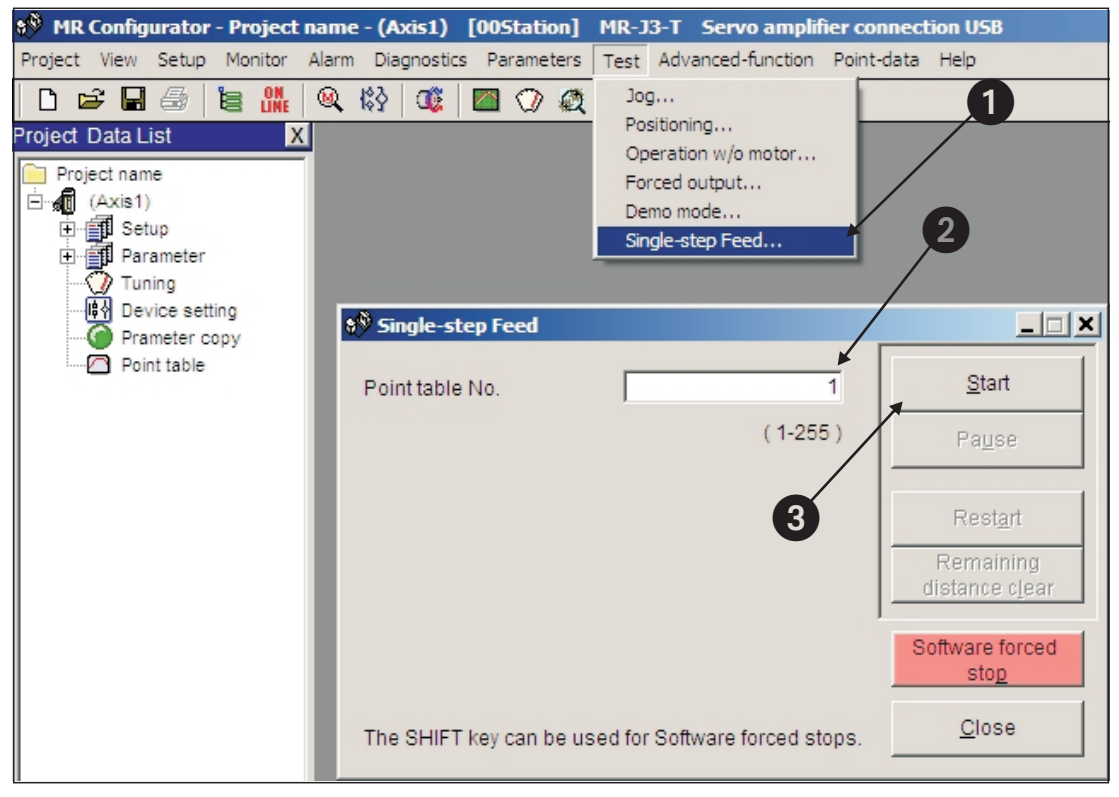

Abb. 3-6: "Single-Step Feed"-Fenster zum Testen der einzelnen Positionierschritte

## 4 Positionierung mit Digitaleingängen

Dieses Kapitel beschreibt die Tabellenpositionierung mit den MR-J3-T-Verstärkern und der **Erweiterungskarte MR-J3-D01**, wie sie in den meisten Anwendungsfällen benötigt wird.

HINWEIS

Werden für Applikationen abweichende Funktionalitäten benötigt, so ist die Betriebsanleitung für weitere Anwendungsfunktionen zu Rate zu ziehen.

### 4.1 Erweiterung der Minimalverdrahtung

Zur Durchführung eines ersten Funktionstests war nur die Minimalverdrahtung aus Abschn. 3.1 notwendig. Um einen standardmäßigen Funktionsumfang realisieren zu können, ist die Verdrahtung nun bezüglich des Netzspannungsanschlusses und der Steuerklemmenleisten CN6 und CN10 entsprechend Abb. 4-1 und 4-2 zu erweitern.

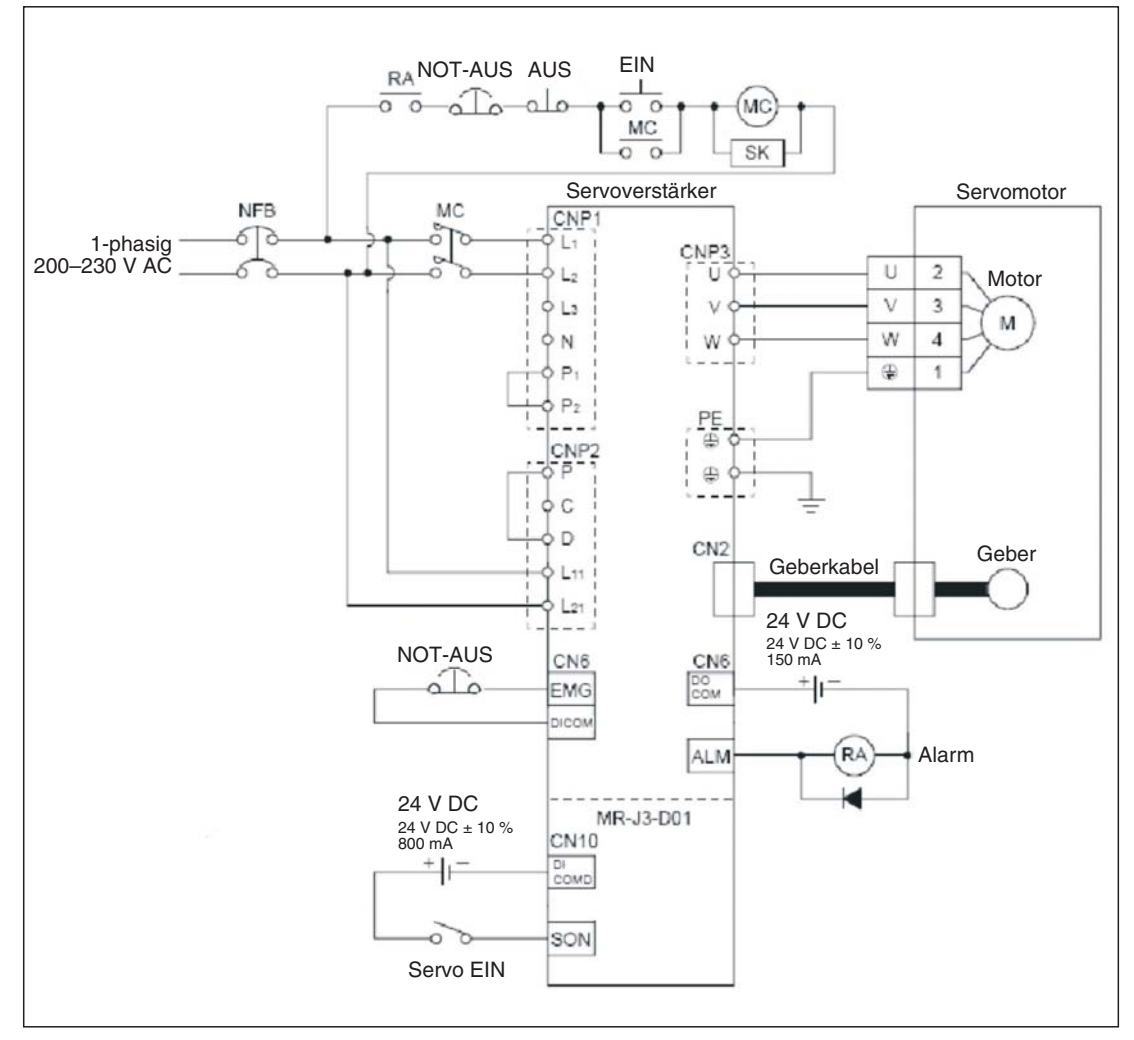

Abb. 4-1: Einphasiger Leistungsanschluss des MR-J3-T-Verstärkers

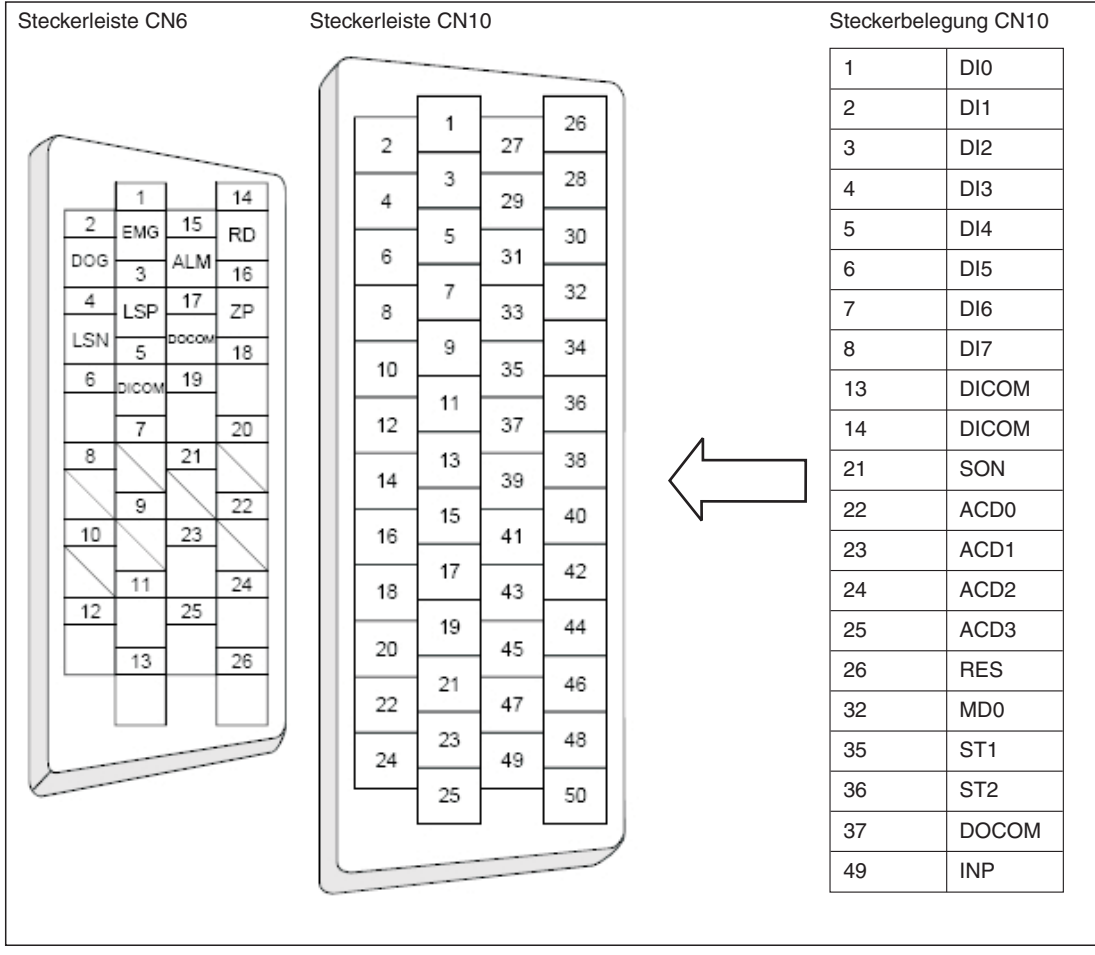

Abb. 4-2: Signalbelegung der Steckerleisten CN6 und CN10

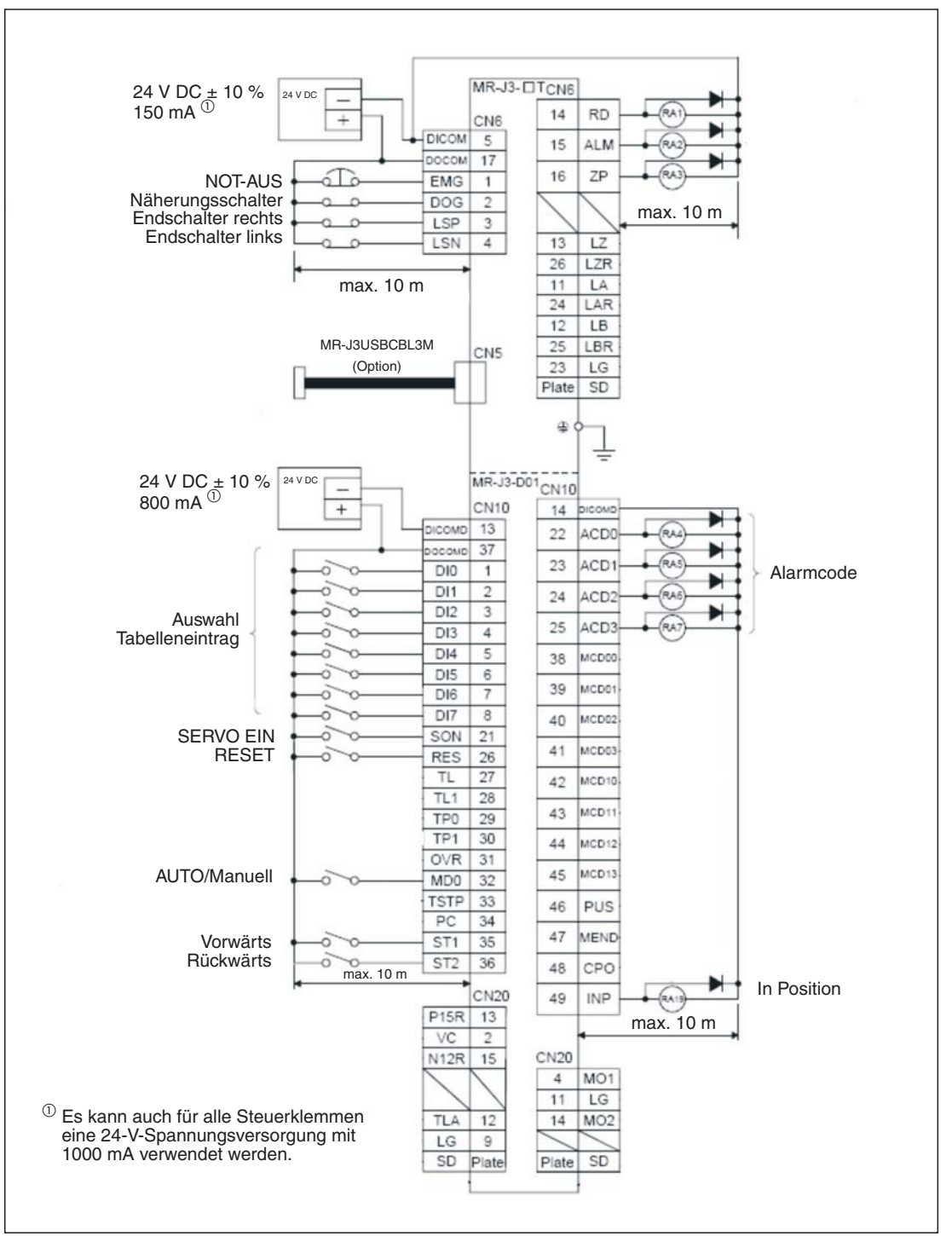

Abb. 4-3: Anschluss der Steuersignale in PNP-Logik (Source Logic)

#### HINWEISE

Eine Kurzbeschreibung der Signale befindet sich im Anhang A.1. Die vollständige Signalbelegung ist der Betriebsanleitung zu entnehmen.

In dieser Anleitung werden alle Digitalsignale in Source-Logik (PNP-Logik) verwendet.

Wird der Servoverstärker nicht während eines ersten Funktionstests betrieben, so muss das EMG-Signal aus **Sicherheitsgründen** an den PIN 1 des Steckers CN6 angeschlossen werden. Dem PIN 1 ist das EMG-Signal fest zugewiesen. Ohne EMG-Signal ist der Verstärker bei entsprechender Parametrierung (siehe Abschn. 3.2) deaktiviert.

## 4.2 Rücksetzen der automatischen Signalaktivierung

#### Vorgehensweise:

| Parameter Setting |             |                                  |             |               |       |                |                 |
|-------------------|-------------|----------------------------------|-------------|---------------|-------|----------------|-----------------|
|                   |             |                                  |             | 1             | Ĩ     |                | Parameter block |
| Bas               | sic setting | Basic setting (list)             | Gain/Filter | Extension set | tting | I/O setting    |                 |
| No.               | Abbr.       |                                  | Name        | ·             | Value | Units          | Setting range   |
| PD01              | *DIA1       | Input signal automatic ON selec  | C           | 0000          |       | 0000-FFFFh     |                 |
| PD02              | *DIA2       | For manufacturer setting         |             | -             |       |                | 0000-0000h      |
| PD03              | *DIA3       | Input signal automatic ON select | tion 3      |               | 0000  |                | 0000-F0FFh      |
| PD04              | *DIA4       | Input signal automatic ON select | tion 4      |               | 0000  |                | 0000-FF00h      |
| PD05              | *DI1        | For manufacturer setting         |             |               | 0000  |                | 0000-0000h      |
| PD06              | *DI2        | Input signal device selection 2  | (CN6-2)     |               | 002B  |                | 0000-003Fh      |
| PD07              | *D13        | Input signal device selection 3  | (CN6-3)     |               | 000A  |                | 0000-003Fh      |
| PD08              | *DI4        | Input signal device selection 4  | (CN6-4)     |               | 000B  |                | 0000-003Fh      |
| PD09              | *D01        | Output signal device selection   | 1 (CN6-14)  |               | 0002  |                | 0000-003Fh      |
| PD10              | *D02        | Output signal device selection   | 2 (CN6-15)  |               | 0003  |                | 0000-003Fh      |
| PD11              | *DO3        | Output signal device selection   | 3 (CN6-16)  |               | 0024  |                | 0000-003Fh      |
| PD12              | *DIN1       | External DI function selection 1 |             |               | 0000  |                | 0000-FFFFh      |
| PD13              | *DIN2       | For manufacturer setting         |             |               | 0000  |                | 0000-0000h      |
| PD14              | *DIN3       | External DI function selection 3 |             |               | 0800  |                | 0000-FFFFh      |
| PD15              | *DIN4       | For manufacturer setting         |             |               | 0000  |                | 0000-FFFFh      |
| PD16              | *DIAB       | Input polarity selection         |             |               | 0000  |                | 0000-0111h      |
| PD17              |             | For manufacturer setting         |             |               | 0000  |                | 0000-0000h      |
| PD18              |             | For manufacturer setting         |             |               | 0000  |                | 0000-0000h      |
| PD19              | *DIF        | Response level setting           |             |               | 0002  |                | 0000-0115h      |
| 0000              | *DOD4       | Franking and a standing Prid     |             |               | 0040  |                | 0000 00405      |
| Double            | click item  | to display detailed descriptio   | <i>.</i>    |               |       |                |                 |
|                   | Read All    | Write                            | Verify      | Write All     |       | Set to default | Close           |
|                   |             |                                  | ·           |               |       |                |                 |

① Zurücksetzen des Parameters PD01 auf den Wert "0":

Abb. 4-4: Ausschalten der automatischen Signal-Aktivierung.

### 4.3 Nullpunktfahrt

Die MR-J3-T-Verstärker sind werksseitig auf ein inkrementelles Positionserfassungssystem eingestellt. D. h., dass die Istposition nach einem Ausschalten der Netzspannung des Verstärkers nicht bekannt ist und mit jedem Wiedereinschalten eine Nullpunktfahrt durchgeführt werden muss. Mit Parameter **PC02** kann eine Betriebsart für die Nullpunktfahrt ausgewählt werden:

Parameter PC02

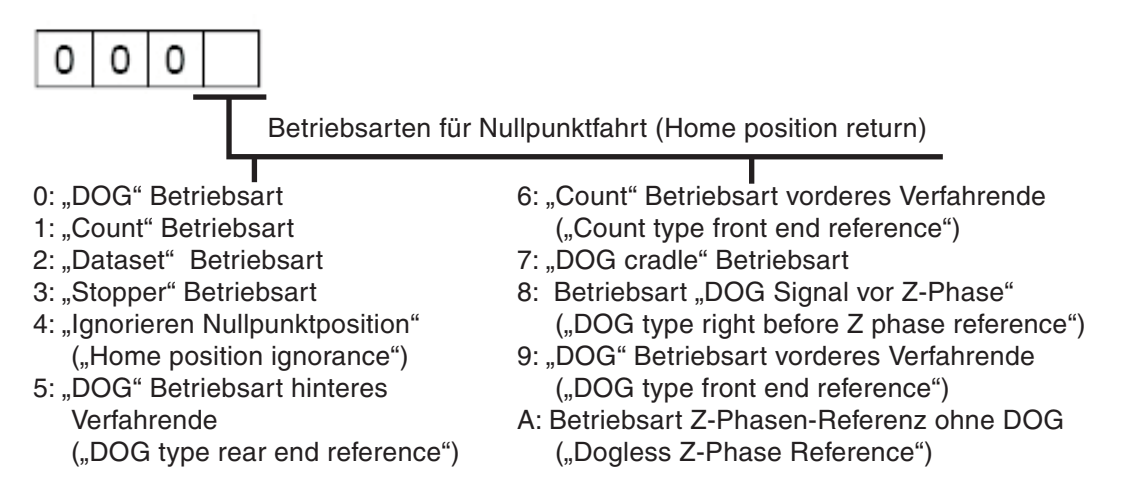

Nachfolgend werden die beiden meist gebräuchlichsten Betriebsarten

#### 1. Z-Phasen Referenzierung ohne DOG-Signal 2. DOG-Nullpunktfahrt

detailliert beschrieben. Die erstgenannte Betriebsart eignet sich für einfache Anwendungen. Die zweite Betriebsart wird häufig für Standardapplikationen verwendet.

#### 4.3.1 Z-Phasen-Referenzierung ohne DOG-Signal

In dieser Betriebsart wird die Z-Phase des Drehgebers (Nullposition des Gebers) als mechanischer Maschinennullpunkt verwendet. Nur in Ausnahmefällen kann jedoch eine Maschine so eingerichtet werden, dass sich der mechanische Nullpunkt exakt mit der Z-Phase des Impulsgebers deckt. Daher kann mittels Parameter **PC06** ein Offset eingestellt werden.

Nach Aktivieren des Startbefehls Vorwärtsdrehrichtung ST1 (oder ST2) wird die Nullpunktfahrt mit der "Drehzahl Nullpunktfahrt" des Parameters **PC04** gestartet. Nach Erkennen des Z-Phasensignals des Impulsgebers bremst der Servomotor auf Stillstand ab. Danach wird die Nullposition mit **PC05** "**Kriechdrehzahl**" (creep speed) exakt angefahren.

Der mechanische Nullpunkt kann, bezogen auf die Nullposition des Impulsgebers (Z-Phase), um den "Nullpunkt-Offset" **PC06** verschoben werden. Mittels Parameter **PC07** kann für den Nullpunkt ein von Null abweichender Positionsweg angegeben werden.

Wurde die Nullpunktfahrt ordnungsgemäß beendet, so gibt der Servoverstärker das ZP-Signal aus.

#### Ablaufdiagramm:

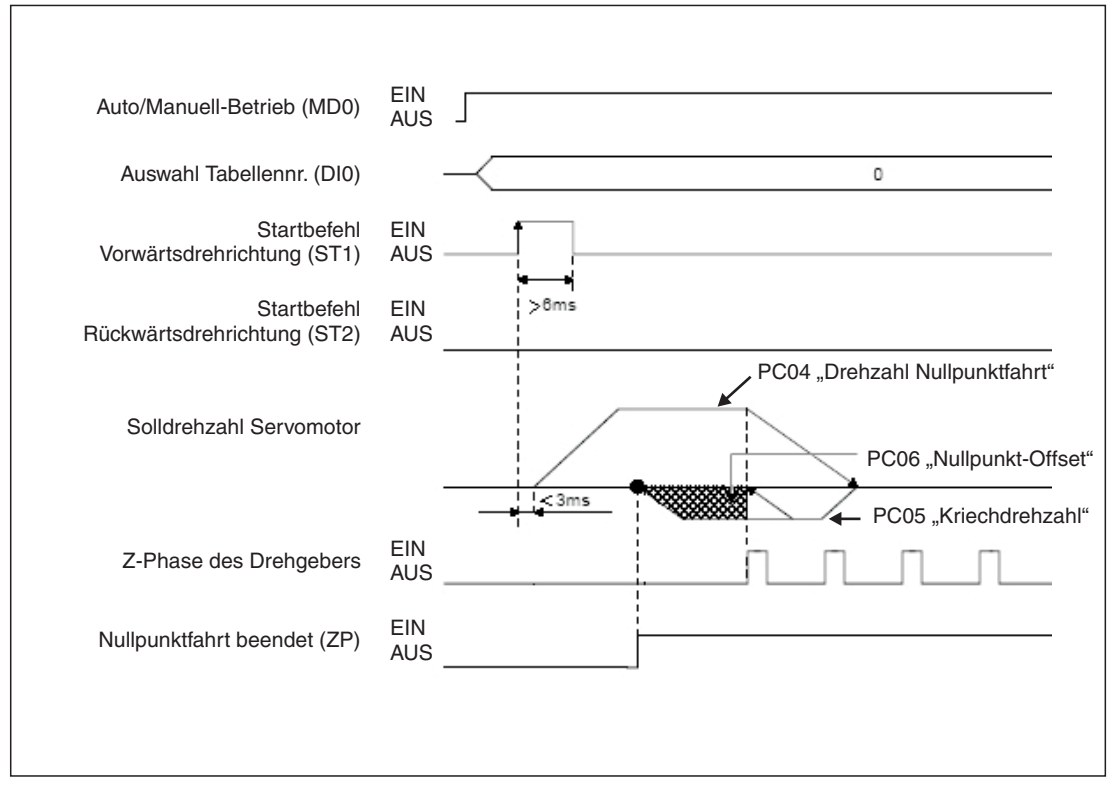

Abb. 4-5: Nullpunktfahrt in der Betriebsart "Z-Phasen-Referenzierung"

| Nr.               | Kürzel | Bedeutung                             | Kurzbeschreibung                                                                                                    |
|-------------------|--------|---------------------------------------|----------------------------------------------------------------------------------------------------|
| PA05 <sup>①</sup> | *FTY   | Skalierungsfaktor<br>für Wegeinheiten | Wird hier benötigt, um den Nullpunkt-Positionswert auf das mecha-<br>nische Koordinatensystem zu skalieren.                                                                |
| PC02 <sup>①</sup> | *ZTY   | Betriebsart<br>Nullpunktfahrt         | Auswahl des Ablaufs einer Nullpunktfahrt:<br>A: Betriebsart Z-Phasen-Referenz ohne DOG<br>("Dogless Z-Phase Reference")                                                    |
| PC03 <sup>①</sup> | *ZDIR  | Drehrichtung<br>Nullpunktfahrt        | 0: Aufsteigende Zählweise der Drehgeberpulse<br>1: Absteigende Zählweise der Drehgeberpulse                                                                                |
| PC04              | ZRF    | Drehzahl<br>Nullpunktfahrt            | Startdrehzahl der Nullpunktfahrt bis zum erstmaligen Erkennen der Z-Phase in [U/min].                                                                                      |
| PC05              | CRF    | Kriechdrehzahl                        | Drehzahl zum exakten Anfahren der Nullposition in [U/min].                                                                                                    |
| PC06              | ZST    | Nullpunkt-Offset                      | Distanz zwischen Drehgeber Nullposition (Z-Phase) und mechanischen Nullpunkt in [ $\mu$ m].                                                                                |
| PC07 <sup>①</sup> | *ZPS   | Nullpunkt -<br>Positionswert          | Nullpunktfahrt stoppt bei erreichen der Position der Z-Phase. Für diese Position kann eine von Null abweichende Wegkoordinate in [10 <sup>STM</sup> µm] eingegeben werden. |

Tab. 4-1: Parameter-Kurzbeschreibung

 $^{\odot}$  Parameter wird erst nach Wiedereinschalten der Netzspannung wirksam.

#### Beispiele:

 Als mechanischer Nullpunkt einer Maschine wird die Z-Phase des Impulsgebers definiert. Die Nullpunktfahrt soll mit 200 min<sup>-1</sup> in der Drehrichtung durchgeführt werden, für die die Geberimpulse aufsteigend gezählt werden.

Parametereinstellungen

| Para | meter Se                                         | tting                            |                       |               |          |                       |                  |
|------|--------------------------------------------------|----------------------------------|-----------------------|---------------|----------|-----------------------|------------------|
|      |                                                  | 1                                |                       | 1             | 1        |                       | Parameter bloc   |
| Bas  | Basic setting Basic setting (list) Gain/Filter 🧲 |                                  |                       | Extension set | tting    | > I/O setting         |                  |
| No.  | Abbr.                                            | 7                                | Contract              | Value         | Units    | Setting range         |                  |
| PC01 | *OMD                                             | For manufacturer setting         |                       |               | 0000     |                       | 0000-0002h       |
| PC02 | *ZTY                                             | Home position return type        |                       | -             | 000A     | -                     | 0000-000Ah       |
| PC03 | *ZDIR                                            | Home position return direction   |                       | (             | 0000     | 1                     | 0000-0001h       |
| PC04 | ZRF                                              | Home position return speed       |                       |               | 200      | r/min                 | 0-50000          |
| PC05 | CRF                                              | Creep speed                      |                       |               | 20       | r/min                 | 0-50000          |
| PC06 | ZST                                              | Home position shift distance     |                       | /             | 0        | um                    | 0-65535          |
| PC07 | *ZPS                                             | Home position return position da | ita                   |               | 0        | 10 <sup>^</sup> STMum | -32768-32767     |
| PC08 | DCT                                              | Moving distance after proximity  | dog                   |               | 0        | 10^STMum              | 0-65535          |
| PC09 | ZTM                                              | Stopper type home position retu  | rn stopper time       |               | 100      | ms                    | 5-1000           |
| PC10 | ZTT                                              | Stopper type home position retu  | rn torque limit value |               | 15.0     | 9/4                   | 1,0-100,0        |
| PC11 | CRP                                              | Rough match output range         |                       | Parame        | etereins | tellunaen für         | Beispiel 0-65535 |
| PC12 | JOG                                              | Jog speed                        |                       |               |          | <b>J</b>              | 0-50000          |
| PC13 | *STC                                             | S-pattern acceleration/decelera  | tion time constant    |               | 0        | ms                    | 0-1000           |
| PC14 | *BKC                                             | Backlash compensation            |                       |               | 0        | pulse                 | 0-32000          |
| PC15 | ORP                                              | For manufacturer setting         |                       |               | 0000     |                       | 0000-0001h       |
| PC16 | MBR                                              | Electromagnetic brake sequence   | e output              |               | 100      | ms 2                  | 0-1000           |
| PC17 | ZSP                                              | Zero speed                       |                       |               |          | r/min                 | 0-10000          |
| PC18 | *BPS                                             | Alarm history clear              |                       |               |          | /                     | 0000-0001h       |
| PC19 | *ENRS                                            | Encoder output oulse selection   |                       |               | 0000     | /                     | 0000-0021h       |
|      | +0110                                            | Challen and an address           |                       |               | •        |                       | 0.04             |

Abb. 4-6: Relevante Parametereinstellungen für Beispiel 1

| 8 <sup>9</sup> High Speed Monitor                         |             |       |
|-----------------------------------------------------------|-------------|-------|
| Up to four Amplifier Monitor Parameters can be displayed. |             |       |
| Current position                                          | 0,0         | mm    |
| Servo motor speed                                         | 0           | r/min |
| Within one-revolution position                            | 0           | pulse |
| Monitor select Clear                                      | <u>C</u> lo | se    |

**Abb. 4-7:** Istwerte bei fehlerfreier Beendigung der Nullpunktfahrt

② Es wird eine Nullpunktfahrt wie im 1. Beispiel durchgeführt. Zusätzlich ist ein Versatz zwischen mechanischen und Gebernullpunkt mit Parameter PC06 zu definieren.

Parametereinstellungen

|      |             |                                   |                                                | 1             |          |                       | Parameter blo |
|------|-------------|-----------------------------------|------------------------------------------------|---------------|----------|-----------------------|---------------|
| Bas  | sic setting | Basic setting (list)              | Gain/Filter                                    | Extension set | tting    | I/O setting           |               |
| No.  | Abbr.       | 2.5                               | Name                                           |               | Value    | Units                 | Setting range |
| PC01 | *OMD        | For manufacturer setting          |                                                |               | 0000     |                       | 0000-0002h    |
| PC02 | *ZTY        | Home position return type         |                                                |               | A000     |                       | 0000-000Ah    |
| PC03 | *ZDIR       | Home position return direction    |                                                | 0000          |          | 0000-0001h            |               |
| PC04 | ZRF         | Home position return speed        |                                                | (             | 200      | r/min                 | 0-50000       |
| PC05 | CRF         | Creep speed                       |                                                |               | 20       | r/min                 | 0-50000       |
| PC06 | ZST         | Home position shift distance      |                                                |               | 3000     | um                    | 0-65535       |
| PC07 | *ZPS        | Home position return position da  | ta                                             |               | 0        | 10 <sup>A</sup> STMum | -32768-32767  |
| PC08 | DCT         | Moving distance after proximity   | dog                                            |               | 0        | 10^STMum              | 0-65535       |
| PC09 | ZTM         | Stopper type home position return | Stopper type home position return stopper time |               |          |                       | 5-1000        |
| PC10 | ZTT         | Stopper type home position return |                                                | 15,0          | %        | 1,0-100,0             |               |
| PC11 | CRP         | Rough match output range          |                                                |               | 0        | 10^STMum              | 0-65535       |
| C12  | JOG         | Jog speed                         | 1                                              | Parameter     | einstell | ungen für Beispie     | 0-50000       |
| C13  | *STC        | S-pattern acceleration/decelerat  | tion time constant                             |               |          |                       | 0-1000        |
| C14  | *BKC        | Backlash compensation             |                                                |               | 0        | pulse                 | 0-32000       |
| C15  | ORP         | For manufacturer setting          |                                                |               | 0000     |                       | 0000-0001h    |
| PC16 | MBR         | Electromagnetic brake sequence    | e output                                       |               | 100      | ms <b>2</b>           | 0-1000        |
| PC17 | ZSP         | Zero speed                        |                                                |               | 50       | r/min                 | 0-10000       |
| PC18 | *BPS        | Alarm history clear               |                                                |               | 0000     |                       | 0000-0001h    |
| PC19 | *ENRS       | Encoder output pulse selection    | Encoder output pulse selection                 |               |          |                       | 0000-0021h    |
| 000  | 1:010       | Cardina ann barrantina            |                                                |               |          |                       | 0.04          |

**Abb. 4-8:** Relevante Parametereinstellungen für Beispiel 2. Der Versatz wird mit PC06 angegeben.

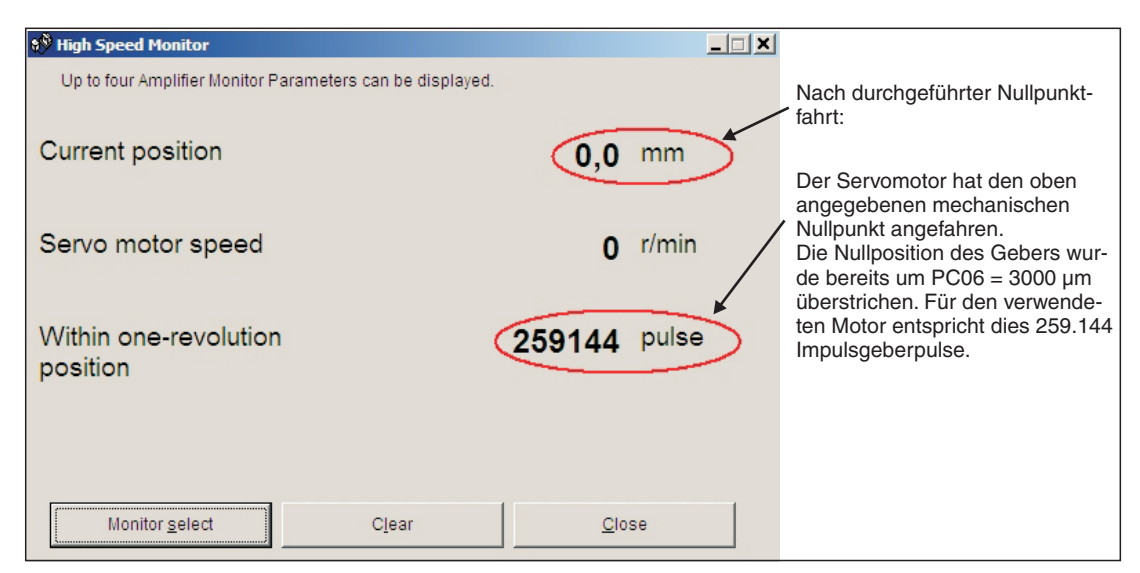

Abb. 4-9: Istwerte bei fehlerfreier Beendigung der Nullpunktfahrt

#### 4.3.2 DOG-Nullpunktfahrt

In dieser Betriebsart wird zur Umschaltung von "Drehzahl Nullpunktfahrt" **PC04** auf "Kriechdrehzahl" PC05 das DOG-Signal anstatt der Z-Phase des Impulsgebers verwendet (Abb. 4-6). Mittels Parameter **PD16** "Polarität des Eingangssignals" kann eingestellt werden, ob ein logisches "1" Signal oder ein logisches "0" Signal als aktiviertes DOG-Signal erkannt werden soll.

Der mechanische Nullpunkt kann, wie unter ①, bezogen auf die Nullposition des Impulsgebers (Z-Phase) um den "Nullpunkt-Offset" **PC06** verschoben werden. Mittels Parameter **PC07** kann ebenfalls für den Nullpunkt eine von Null abweichende Wegkoordinate angegeben werden.

Bedingungen für das DOG-Signals:

Um sicherzustellen, dass die Z-Phase des Impulsgebers während der Aktivierungsdauer des DOG-Signals erkannt wird, muss das DOG-Signal folgende Bedingungen erfüllen:

| $L_1 \ge \frac{V}{60} \cdot \frac{t_d}{2}$ | L1 = Länge des DOG-Signals in [mm]<br>V = Drehzahl Nullpunktfahrt in [mm/min]<br>t <sub>d</sub> = Bremszeit in [s] |
|--------------------------------------------|----------------------------------------------------------------------------------------------------|
| $L_2 \ge 2 \cdot \Delta S$                 | L2 = Länge des DOG-Signals in [mm]<br>$\Delta S$ = Wegstrecke bei einer Motorumdrehung in [mm]                     |

#### Ablaufdiagramm:

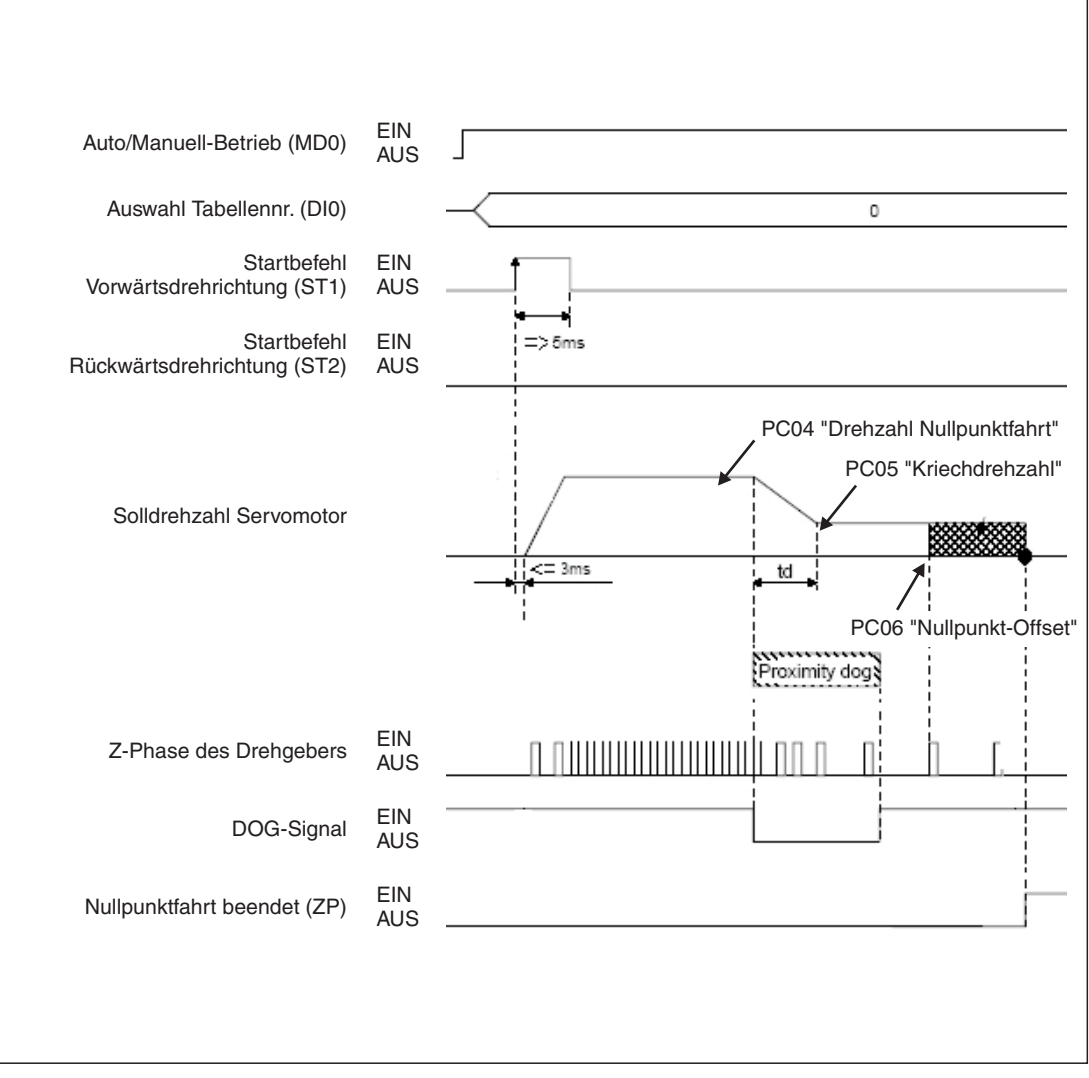

Abb. 4-10: Nullpunktfahrt in der "DOG"-Betriebsart

| Nr.               | Kürzel | Bedeutung                             | Kurzbeschreibung                                                                                                    |                                                                               |                 |  |  |  |
|-------------------|--------|---------------------------------------|----------------------------------------------------------------------------------------------------|-------------------------------------------------------------------------------|-----------------|--|--|--|
| PA05 <sup>①</sup> | *FTY   | Skalierungsfaktor<br>für Wegeinheiten | Wird benötigt, um den Nullpunkt-Positionswert auf das mechani-<br>sche Koordinatensystem zu skalieren, wenn ein Nullpunkt-Offset<br>eingestellt ist.                       |                                                                               |                 |  |  |  |
|                   |        |                                       | Parameterwert Skalierungsfaktor STM                                                                                                    |                                                                               |                 |  |  |  |
|                   |        |                                       | 0 1                                                                                                    |                                                                               |                 |  |  |  |
|                   |        |                                       | 1                                                                                                    | 10                                                                            |                 |  |  |  |
|                   |        |                                       | 2 100                                                                                                    |                                                                               |                 |  |  |  |
|                   |        |                                       | 3                                                                                                    | 1000                                                                          |                 |  |  |  |
| PC02 1            | *ZTY   | Betriebsart<br>Nullpunktfahrt         | Auswahl des Ablaufs einer Nullpunktfahrt:<br>0: "DOG"-Betriebsart                                                                                                    |                                                                               |                 |  |  |  |
| PC03 <sup>①</sup> | *ZDIR  | Drehrichtung<br>Nullpunktfahrt        | 0: Aufsteigende Zählweise der Drehgeberpulse<br>1: Absteigende Zählweise der Drehgeberpulse                                                                                |                                                                               |                 |  |  |  |
| PC04              | ZRF    | Drehzahl<br>Nullpunktfahrt            | Startdrehzahl der Nullpunktfahrt bis zum erstmaligen Erkennen der Z-Phase in [U/min].                                                                                      |                                                                               |                 |  |  |  |
| PC05              | CRF    | Kriechdrehzahl                        | Drehzahl zum exakt                                                                                                    | en Anfahren der Nullpositior                                                  | n in [U/min].   |  |  |  |
| PC06              | ZST    | Nullpunkt-Offset                      | Distanz zwischen Drehgeber-Nullposition (Z-Phase) und mechani-<br>schen Nullpunkt in [µm] Der Nullpunkt des mechanischen Koordina-<br>tensystems bleibt erhalten.          |                                                                               |                 |  |  |  |
| PC07 <sup>①</sup> | *ZPS   | Nullpunkt-<br>Positionswert           | Nullpunktfahrt stoppt bei Erreichen der Position der Z-Phase. Für diese Position kann ein von Null abweichender Positionswert in [10 <sup>STM</sup> µm] eingegeben werden. |                                                                               |                 |  |  |  |
| PD16 <sup>①</sup> | *DIAB  | Polarität des<br>Eingangssignals      | Auswahl des logisch<br>0: Aktiviertes DOG-5<br>1: Aktiviertes DOG-5                                                                                                    | en Pegels zur Erkennung d<br>Signal bei logisch "0"<br>Signal bei logisch "1" | es DOG-Signals: |  |  |  |

Tab. 4-2: Parameter-Kurzbeschreibung

 $^{\odot}$  Parameter wird erst nach Wiedereinschalten der Netzspannung wirksam

#### **Beispiel:**

Der mechanische Nullpunkt befindet sich an der Position der Z-Phase des Gebers. Dieser Position soll jedoch im mechanischen Koordinatensystem ein von Null abweichender Positionswert zugewiesen werden.

|               |       |                                   |                      |                   |                   | Parameter bloc |  |  |
|---------------|-------|-----------------------------------|----------------------|-------------------|-------------------|----------------|--|--|
| Basic setting |       | Basic setting (list)              | Gain/Filter          | Extension setting | I/O setting       |                |  |  |
| No.           | Abbr. |                                   | Name                 | Value             | Units             | Setting range  |  |  |
| PC01          | *OMD  | For manufacturer setting          |                      | 000               | 0                 | 0000-0002h     |  |  |
| PC02          | *ZTY  | Home position return type         |                      | 000               | 0                 | 0000-000Ah     |  |  |
| PC03          | *ZDIR | Home position return direction    |                      | 000               | 0                 | 0000-0001h     |  |  |
| PC04          | ZRF   | Home position return speed        | 1                    | 20                | 0 r/min           | 0-50000        |  |  |
| PC05          | CRF   | Creep speed                       |                      | 2                 | 0 r/min           | 0-50000        |  |  |
| PC06          | ZST   | Home position shift distance      |                      |                   | 0 um              | 0-65535        |  |  |
| PC07          | *ZPS  | Home position return position dat | a                    | 100               | 0 10^STMum        | -32768-32767   |  |  |
| PC08          | DCT   | Moving distance after proximity d | og                   |                   | 0 10 STMUM        | 0-65535        |  |  |
| PC09          | ZTM   | Stopper type home position retur  | n stopper time       | 10                | 0 ms              | 5-1000         |  |  |
| PC10          | ZTT   | Stopper type home position retur  | n torque limit value | 15,               | 0 %               | 1,0-100,0      |  |  |
| PC11          | CRP   | Rough match output range          |                      |                   | 0 10^STMum        | 0-65535        |  |  |
| PC12          | JOG   | Jog speed                         |                      | 10                | 0 r/min           | 0-50000        |  |  |
| PC13          | *STC  | S-pattern acceleration/decelerati | on time constant     |                   |                   | 0-1000         |  |  |
| PC14          | *BKC  | Backlash compensation             |                      | Parametereinste   | ellungen für Beis | piel 0-32000   |  |  |
| PC15          | ORP   | For manufacturer setting          |                      | 000               | U                 | 0000-0001h     |  |  |
| PC16          | MBR   | Electromagnetic brake sequence    | output               | 10                | 0 ms              | 0-1000         |  |  |
| PC17          | ZSP   | Zero speed                        |                      | 5                 | 0 r/min           | 0-10000        |  |  |
| PC18          | *BPS  | Alarm history clear               |                      | 000               |                   | 0000-0001h     |  |  |
| PC19          | *ENRS | Encoder output pulse selection    |                      | 000               | 0                 | 0000-0021h     |  |  |
|               | 10000 | Pinting annubar antiting          |                      |                   | · /               | 0.04           |  |  |

#### Parametereinstellungen:

**Abb. 4-11:** Relevante Parametereinstellungen für das Beispiel. Der Nullpunkt Positionswert wird mit PC07 eingestellt.

| 😵 High Speed Monitor                                                                               |                     |                                                                                                    |
|----------------------------------------------------------------------------------------------------|---------------------|----------------------------------------------------------------------------------------------------|
| Up to four Amplifier Monitor Parameters can be displayed.<br>Current position<br>Servo motor speed | 100,0 mm<br>0 r/min | Nach durchgeführter Nullpunkt-<br>fahrt:<br>Der Servomotor hat die Geber-<br>nullposition gefahren welche<br>auch der mech. Maschinen-<br>Nullpunkt ist Im Koordinaten- |
| Within one-revolution position                                                                     | 0 pulse             | system der Maschine entspricht<br>diese Position ein Positionswert<br>von 100 mm.                                                                                       |
| Monitor <u>s</u> elect Clear                                                                       | Close               |                                                                                                    |

Abb. 4-12: Istwerte bei fehlerfreier Beendigung der Nullpunktfahrt

Bestimmen des Positionswertes mit

X = PA05 • PC07 in [mm]

Für das vorliegende Beispiel bedeutet dies mit PA05 = 1 PC07 = 1000  $[10^{STM} \mu m]$ X = 1000 • 10<sup>1</sup> µm

### 4.4 Einstellungen für die Positionierung

Mit Hilfe der Erweiterungskarte MR-J3-D01 ist eine Tabellenpositionierung möglich, die eine Auswahl von maximal 256 Tabelleneinträgen mittels Kombination aus acht Digitaleingängen ermöglicht. Tab. 4-3 zeigt die Codierung der Eingangssignale und den resultierende Positionstabelleneintrag.

|     | Auswahl |     |     |     |     |     |     |                               |
|-----|---------|-----|-----|-----|-----|-----|-----|-------------------------------|
| DI7 | DI6     | DI5 | DI4 | DI3 | DI2 | DI1 | DIO | Positionstabellen-<br>eintrag |
| 0   | 0       | 0   | 0   | 0   | 0   | 0   | 1   | 1                             |
| 0   | 0       | 0   | 0   | 0   | 0   | 1   | 0   | 2                             |
| 0   | 0       | 0   | 0   | 0   | 0   | 1   | 1   | 3                             |
| 0   | 0       | 0   | 0   | 0   | 1   | 0   | 0   | 4                             |
|     |         |     | •   |     |     |     |     |                               |
|     |         |     | •   |     |     |     |     |                               |
|     |         | •   | •   |     |     |     |     |                               |
| 1   | 1       | 1   | 1   | 1   | 1   | 1   | 0   | 254                           |
| 1   | 1       | 1   | 1   | 1   | 1   | 1   | 1   | 255                           |

 
 Tab. 4-3:
 Auswahl eines Positionstabelleneintrags abhängig von der Beschaltung Eingangssignale

Werksseitig wird ein inkrementelles Positionserfassungssystem zugrunde gelegt (**PA03** "Positionserfassungssystem"). D. h., dass die Istposition nach einem Ausschalten der Netzspannung des Verstärkers nicht bekannt ist und mit jedem Wiedereinschalten eine Nullpunktfahrt durchgeführt werden muss. Die Sollwertvorgabe erfolgt mit der Werkseinstellung des Parameters **PA01** "Betriebsart Positionierung" mit Absolutsollwerten.

| Nr.               | Kürzel | Bedeutung                             | Kurzbeschrei                                                                                                    | ibung                                                                      |                                        |  |  |  |
|-------------------|--------|---------------------------------------|----------------------------------------------------------------------------------------------------|----------------------------------------------------------------------------|----------------------------------------|--|--|--|
| PA01 <sup>①</sup> | *STY   | Betriebsart<br>Positionierung         | 0: Sollwerte in<br>1: Sollwerte in                                                                                                    | 0: Sollwerte im Absolutwertsystem<br>1: Sollwerte im Inkrementalwertsystem |                                        |  |  |  |
| PA03 <sup>①</sup> | *ABS   | Positions-<br>erfassungssystem        | 0: Inkrementelles Positionserfassungssystem<br>1: Absolutes Positionserfassungssystem                                                                |                                                                            |                                        |  |  |  |
| PA05 <sup>①</sup> | *FTY   | Skalierungsfaktor<br>für Wegeinheiten | Wird benötigt, um den Nullpunkt-Positionswert auf das mechani-<br>sche Koordinatensystem zu skalieren, wenn ein Nullpunkt-Offset<br>eingestellt ist. |                                                                            |                                        |  |  |  |
|                   |        |                                       | Parameter-<br>wert                                                                                                    | Skalierungsfaktor<br>STM                                                   | Wertebereich der<br>Positionssollwerte |  |  |  |
|                   |        |                                       | 0                                                                                                    | 1                                                                          | -999,999 +999,999                      |  |  |  |
|                   |        |                                       | 1                                                                                                    | 10                                                                         | -9999,99 +9999,99                      |  |  |  |
|                   |        |                                       | 2                                                                                                    | 100                                                                        | -99999,9 +99999,9                      |  |  |  |
|                   |        |                                       | 3                                                                                                    | 1000                                                                       | -9999999 +9999999                      |  |  |  |
|                   |        |                                       |                                                                                                    |                                                                            |                                        |  |  |  |

 $^{(1)}$  Parameter wird erst nach Wiedereinschalten der Netzspannung wirksam

Nachfolgend werden Beispieleinstellungen zur Konfiguration weit verbreiteter Positionieranwendungen angegeben:

#### Vorgehensweise:

- ① Auswahl des inkrementellen Positionserfassungssystem mit PA03 \*ABS
- 2 Sollwertvorgabe als absolute Sollwerte mit PA01 \*STY
- ③ Einstellen eines Skalierungsfaktor mit Parameter PA05 \*FTY = 1 => 10-fach

Resultierendes Positionserfassungssystem:

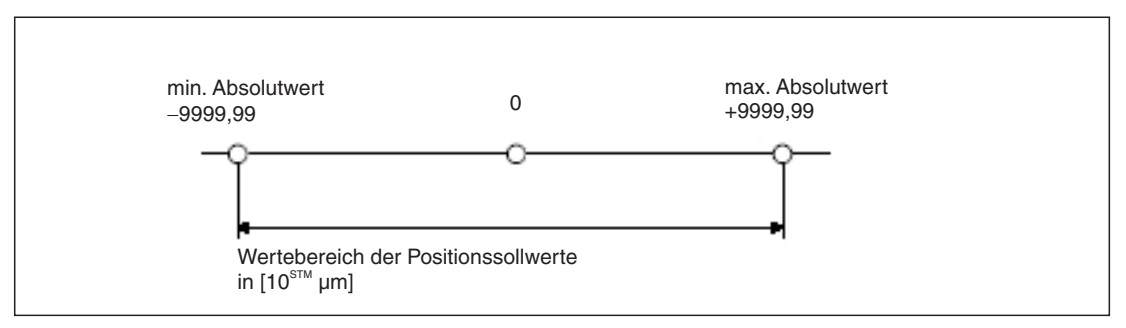

Abb. 4-13: Wirksamer Wertebereich der Positionssollwerte für das Beispiel

|                                                  |                 |                            |                          | Parameter block      |
|--------------------------------------------------|-----------------|----------------------------|--------------------------|----------------------|
| Basic setting Basic setting (list)               | Gain/Filter     | Extension setting          | I/O setting              | I didifictor biock   |
| Control mode selection (*STY)                    | odini iloi      | - Regenerative brake o     | ntion selection (*REG)   |                      |
| Command md. sel. Absolute value command          | system          | Regenerative brake op      | tion Regen. brake (      | option is not used 🔻 |
|                                                  |                 | Feeding function sele      | ction (*FTY)             |                      |
| Absolute position detection system selection     | (*ABS)          | Nanual pls. gen. multi     | plication 1 time         |                      |
| BS system sel. Used in incremental s             | ystem 🔻         | Feed len. multiplicatio    | n(STM) 10 times          |                      |
| ollow-up selection at servo-off or emergenc      | y stop (*AOP1)  | Electronic gear settin     | g(*CMX,*CDV)             |                      |
| ollow-up at servo-off or emergency stop          | Invalid 💌       | Electronic gear numer      | ator /                   | 1 Elot gear          |
| n position range (IND)                           | <u> </u>        | Electronic gear denom      | ninator                  | 1 00                 |
| 100 um(0-10000) (Com                             | mand pulse:     |                            |                          |                      |
|                                                  | 1 Param         | etereinstellungen für      | Beispiel uto tuping      | mode 1               |
| orward Reverse rotation torque limit (TLP, T     |                 | Auto tuning response       | 10                       | inioue i             |
| orward rotation torque limit 100,0               | %(0,0 to 100,0) |                            | 12                       |                      |
| Reverse rotation torque limit   100,0            | %(0,0 to 100,0) | Encoder Output pulse       | e (*ENR)                 |                      |
| Rotation direction selection (*POL)              |                 | 4000 pulse/rev             | (1-65535)                |                      |
| ST1 coordinate system selection                  |                 | Select the dividing ration | o with extension setting | ) PC19 (*ENRS).      |
| CCW dir. at adrs. incremented, CW dir. at adrs   | . decremented 🗾 |                            | 2                        |                      |
| suble click item to display detailed description |                 |                            |                          |                      |
| ouble click item to display detailed description |                 |                            |                          |                      |

Abb. 4-14: Relevante Parameter zur Bestimmung der Vorgabe der Positionssollwerte

HINWEIS

Werden Sollwerte im Inkrementalwertsystem eingegeben, so ist es nicht möglich einen Drehrichtungswechsel über die Positionstabelle zu erhalten. Dies ist nur über Umschalten der Startbefehle möglich (ST1/ST2) möglich.

④ Konfiguration der Tabelleneinträge für die einzelnen Positionierschritte, in den mit (①) bis
 (④) nummerierten Spalten

| 8 <sup>®</sup> Poi | int table list   |                |               |                |                   |              | _ 🗆           | × |
|--------------------|------------------|----------------|---------------|----------------|-------------------|--------------|---------------|---|
| File               | name 1           | 2              | 3             | 4              |                   |              |               |   |
|                    | +                | +              | +             | +              |                   |              |               |   |
| No.                | Position Data    | Speed Data     | Accel Time    | Decel Time     | Dwell Time        | Aux. Func.   | M Code        |   |
| 1                  | 2000,00          | 100            | 100           | 100            | 0                 | 0            | 0             |   |
| 2                  | 3000,00          | 2000           | 100           | 100            | 0                 | 0            | 0             |   |
| 3                  | 5000,00          | 300            | 300           | 200            | 0                 | 0            | 0             |   |
| 4                  | 1500,00          | 1500           | 100           | 100            | 0                 | 0            | 0             |   |
| 5                  | 1500,00          | 500            | 80            | 100            | 0                 | 0            | 0             |   |
| 6                  | 500,00           | 250            | 100           | 100            | 0                 | 0            | 0             |   |
| 7                  | 2000,00          | 1235           | 50            | 50             | 0                 | 0            | 0             |   |
| 8                  | 1000,00          | 300            | 100           | 100            | 0                 | 0            | 0             |   |
| 9                  | 0,00             | 0              | 0             | 0              | 0                 | 0            | 0             |   |
| 10                 | 0,00             | 0              | 0             | 0              | 0                 | 0            | 0             |   |
| 11                 | 0,00             | 0              | 0             | 0              | 0                 | 0            | 0             |   |
| 12                 | 0,00             | 0              | 0             | 0              | 0                 | 0            | 0             |   |
| 12                 | 0.00             | 0              | 0             | 0              | 0                 | 0            | 0             |   |
| STM                | 10               | ▼ Times        | Set STM to f  | the same value | as that of para   | ameter PA05. |               |   |
|                    | Insert           | <u>D</u> elete |               |                |                   |              |               |   |
|                    | <u>R</u> ead All | <u>W</u> rite  | <u>V</u> erit | fy V           | /rite <u>A</u> ll |              | <u>C</u> lose |   |

Abb. 4-15: Beispiel für eine Positionieranwendung mit 8 Positionierschritten

#### Wissenswertes zum Editieren der Tabelleneinträge:

- Die Spalte "Aux. Func." darf für jede Zeile nur auf Null eingestellt werden. Ansonsten wird nach Beendigung eines Positionierschrittes einer Tabellenzeile sofort in die nachfolgende Zeile gesprungen und somit der nächste Positionierauftrag gestartet, ohne dass die Kombination der Eingangssignale geändert wurde.
- In der Spalte "Dwell Time" kann eine Verzögerungszeit, zwischen Erreichen der Zielposition des entsprechenden Positionierschrittes des Zeileneintrages und dem automatischen Weiterspringen auf den nächsten Zeileneintrag angegeben werden. Dies macht nur Sinn, wenn mehrere Positionierschritte automatisch und ohne Änderung der Eingangssignale ablaufen sollen.
- Mit der Schaltfläche "Insert" kann eine weitere Zeile oberhalb einer angewählten Zeile eingefügt werden. Mit der Schaltfläche "Delete" können einzelne Zeilen gelöscht werden.
- Die Funktion "Verify" überprüft, ob die Positioniertabelle des MR-Configurator mit der abgespeicherten Tabelle eines angeschlossenen Servoverstärkers übereinstimmen. Wurden Unstimmigkeiten festgestellt, so wird eine Meldung ausgegeben.

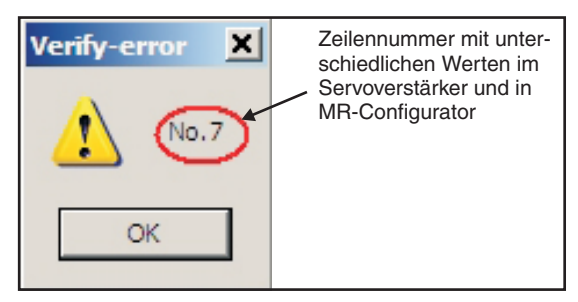

- Vor Starten einer neuen Positionierung ist der Startbefehl ST1/ST2 zu deaktivieren. Danach erfolgt die Auswahl eines neuen Tabelleneintrags mit DI0 bis DI7. Dann Starten Sie die Positionierung mit ST1/ST2.
- Tabelleneinträge werden nicht zurückgesetzt, wenn die Werkseinstellungen gesetzt werden.
- Werden Tabelleneinträge verändert, so ist kein Wiedereinschalten des Servoverstärkers erforderlich.
- **HINWEIS** Für weiterführende Informationen ist die Betriebsanleitung zu Rate zu ziehen.

#### 4.4.1 Importieren und Exportieren von Positionstabellen

Es gibt prinzipiell zwei Wege die Positionstabelle eines Projektes zu sichern, um sie nachfolgend bearbeiten zu können und wieder in MR Configurator zu laden:

- Abspeichern der Positionstabelle als eine Datei mit der Endung ".**ptb**". Dadurch wird eine einfache Textdatei erzeugt, die mit Hilfe eines Texteditors bearbeitet werden kann.
- Abspeichern der Positionstabelle als Datei mit der Endung ".csv". Diese Datei kann mit einem Programm zur Tabellenkalkulation (z. B. Excel) bearbeitet werden.

#### Vorgehensweise:

- ① Das Fenster "Point table list" muss geöffnet und aktiv sein.
- ② Abspeichern der Positionstabelle:

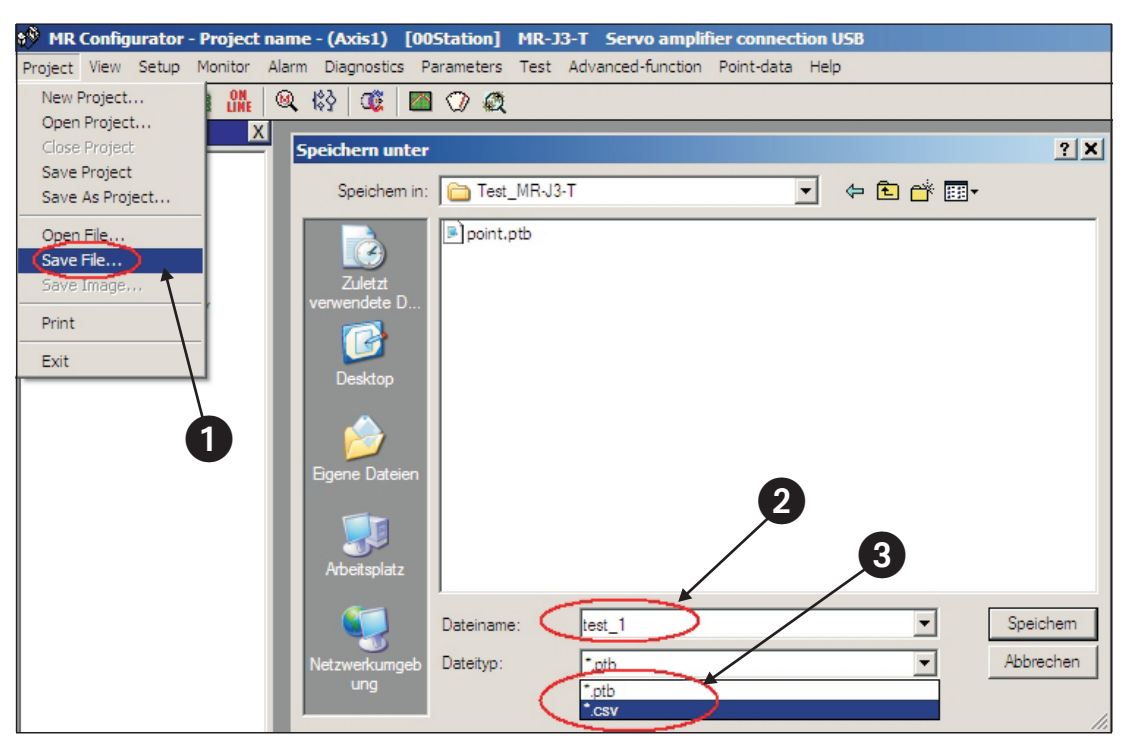

Abb. 4-16: Exportieren einer Positionstabelle zur Datensicherung oder Weiterverarbeitung

③ Öffnen einer Datei mit den Daten der Positionstabelle:

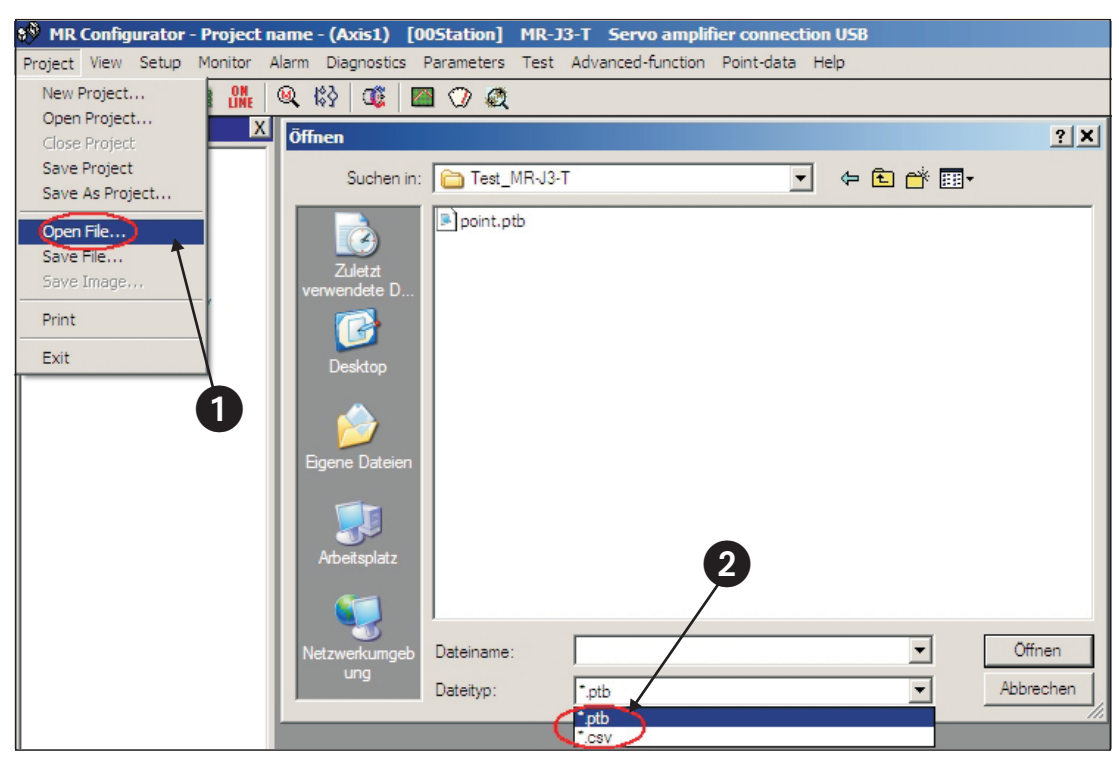

Abb. 4-17: Importieren einer Datei mit Daten der Positionstabelle

| 🔊 Poi | int table list |                 |                 |                |                   |             |               | × |
|-------|----------------|-----------------|-----------------|----------------|-------------------|-------------|---------------|---|
| File  | e name:        | D:\Daten\Projek | te\Intern\Test_ | MR-J3-T\test.c | 5                 |             |               |   |
| No.   | Position Data  | Speed Data      | Accel Time      | Decel Time     | Dwell Time        | Aux. Func.  | M Code        |   |
| 1     | 2000,00        | 100             | 100             | 100            | 0                 | 0           | 0             |   |
| 2     | 3000,00        | 2000            | 100             | 100            | 0                 | 0           | 0             |   |
| 3     | 5000,00        | 300             | 300             | 200            | 0                 | 0           | 0             |   |
| 4     | 1500,00        | 1500            | 100             | 100            | 0                 | 0           | 0             |   |
| 5     | 1500,00        | 500             | 80              | 100            | 0                 | 0           | 0             |   |
| 6     | 500,00         | 250             | 100             | 100            | 0                 | 0           | 0             |   |
| 7     | 2000,00        | 1235            | 50              | 50             | 0                 | 0           | 0             |   |
| 8     | 1000,00        | 300             | 100             | 100            | 0                 | 0           | 0             |   |
| 9     | 0,00           | 0               | 0               | 0              | 0                 | 0           | 0             |   |
| 10    | 0,00           | 0               | 0               | 0              | 0                 | 0           | 0             |   |
| 11    | 0,00           | 0               | 0               | 0              | 0                 | 0           | 0             |   |
| 12    | 0,00           | 0               | 0               | 0              | 0                 | 0           | 0             |   |
| 12    | 0.00           | 0               | 0               | 0              | 0                 | 0           | 0             |   |
| STM   | 10             | ▼ Times         | Set STM to f    | the same value | e as that of para | meter PA05. |               |   |
|       | Insert         | <u>D</u> elete  |                 |                |                   |             |               |   |
|       | Read All       | Write           | Verit           | fy 🛛 V         | /rite All         |             | <u>C</u> lose |   |

Abb. 4-18: Importierte ".csv"-Datei mit Daten der Positionstabelle

## 4.5 Funktionstest der Positionierung mit Digitaleingängen

Zum Setzen der Digitaleingänge zur Auswahl der Positionseinträge ist eine einfache Steuerungseinheit, wie z. B. PC, Mini-SPS oder HMI erforderlich.

Um die vollständige Funktionsfähigkeit der Positionierung testen zu können ohne zusätzlichen Aufwand durch Programmierung und Installation einer Steuerung zu haben, werden in diesem Abschnitt einige Hilfestellungen gegeben.

In Abb. 4-19 ist beispielhaft ein Hardware-Testaufbau ohne externe Steuerung angegeben. Hierbei ist zu beachten, dass mittels der FX-Simulatorbox maximal 14 Digitaleingänge gesetzt werden können.

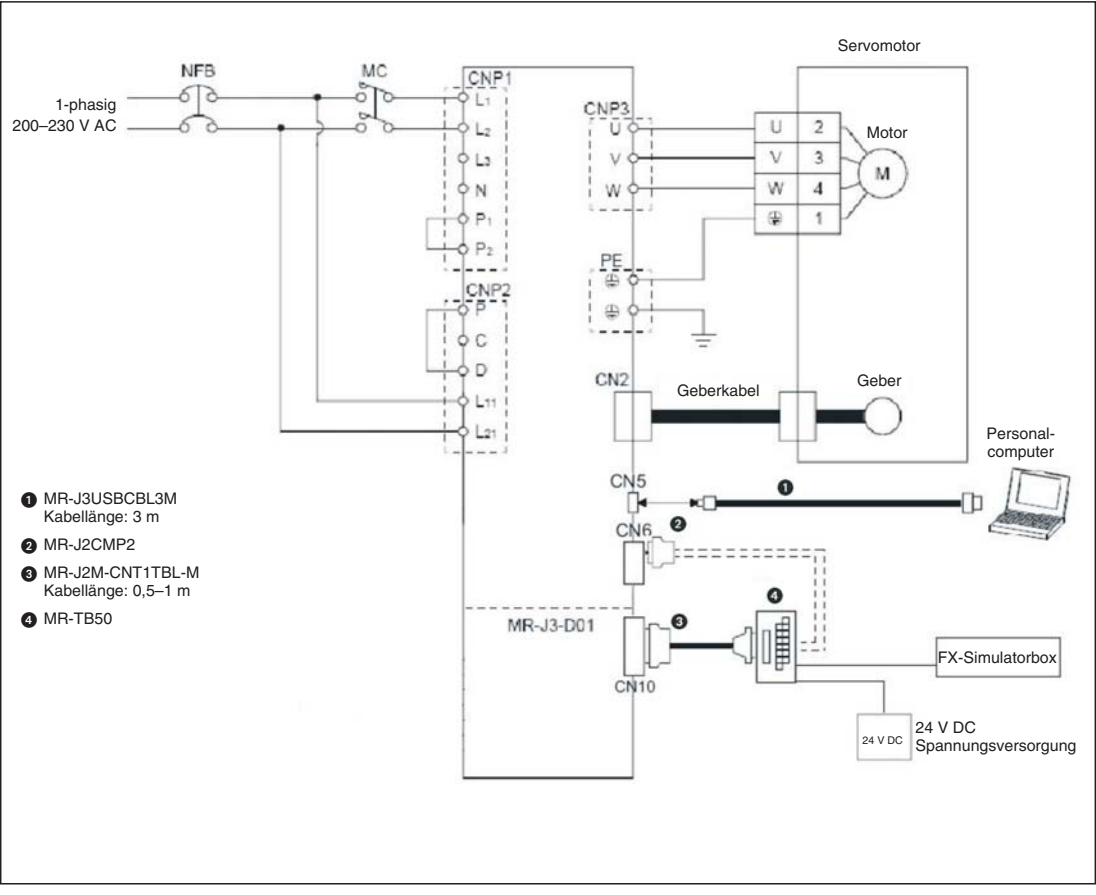

Abb. 4-19: Testaufbau zur Simulation der Positionierung mit Digitaleingängen

HINWEIS

Der oben aufgeführte Testaufbau verzichtet zur einfachen Durchführung von Tests auf sämtliche Sicherheitsmaßnahmen (NOT-AUS). Daher ist der Aufbau nur unter einer Testumgebung zu verwenden, in der sichergestellt ist, dass im Fehlerfall keinerlei Gefahr für Maschinen oder Menschen entstehen können. Mit Hilfe des MR-Configurators können alle Eingänge und Ausgänge des MR-J3-T inklusive der Erweiterungskarte MR-J3-D01 beobachtet werden.

#### Vorgehensweise:

- Verbinden des PCs/Notebooks mit den USB-Anschluss CN5 des Servoverstärker über Kabel MR-J3USBCBL3M
- ② Starten des MR-Configurators und Durchführen der folgenden Einstellungen:
  - Auswahl der Verstärker-Reihe MR-J3-T
  - Auswahl der Erweiterungskarte MR-J3-D01

| 8 <sup>39</sup> System Settings                   |                                             |
|---------------------------------------------------|---------------------------------------------|
| Model Selection : MR-J3-T                         | Option unit selection                       |
| Station Selection : 00                            |                                             |
| Communication Device : Servo amplifier connection | n USB                                       |
| Baud Rate Selection : AUTO                        | 2                                           |
| Comm Port Selection : AUTO                        | Connection selection                        |
|                                                   | C Offline                                   |
| <u>o</u> k                                        | Cancel Reading setting range of parameters. |

**Abb. 4-20:** Einstellungen in MR-Configurator zur Diagnose des MR-J3-T mit Erweiterungskarte MR-J3-D01

Anschließend können die Signale der Erweiterungskarte über "Option unit I/F display" kontrolliert werden.

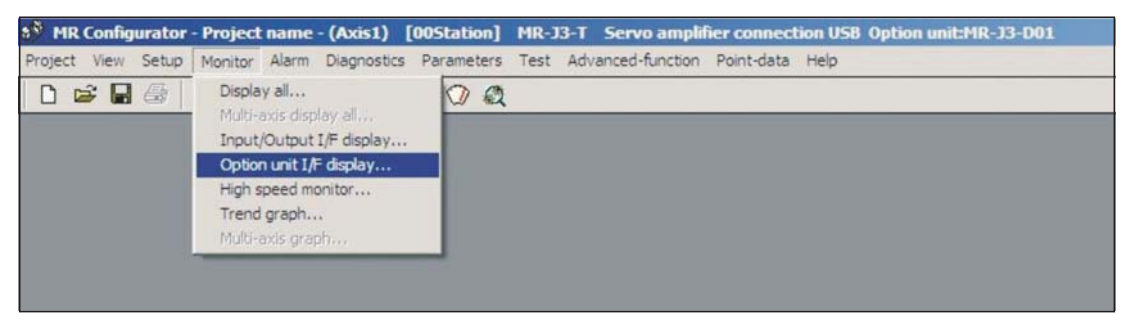

Abb. 4-21: Auswahl des Klemmenmonitors "Option unit I/F display"

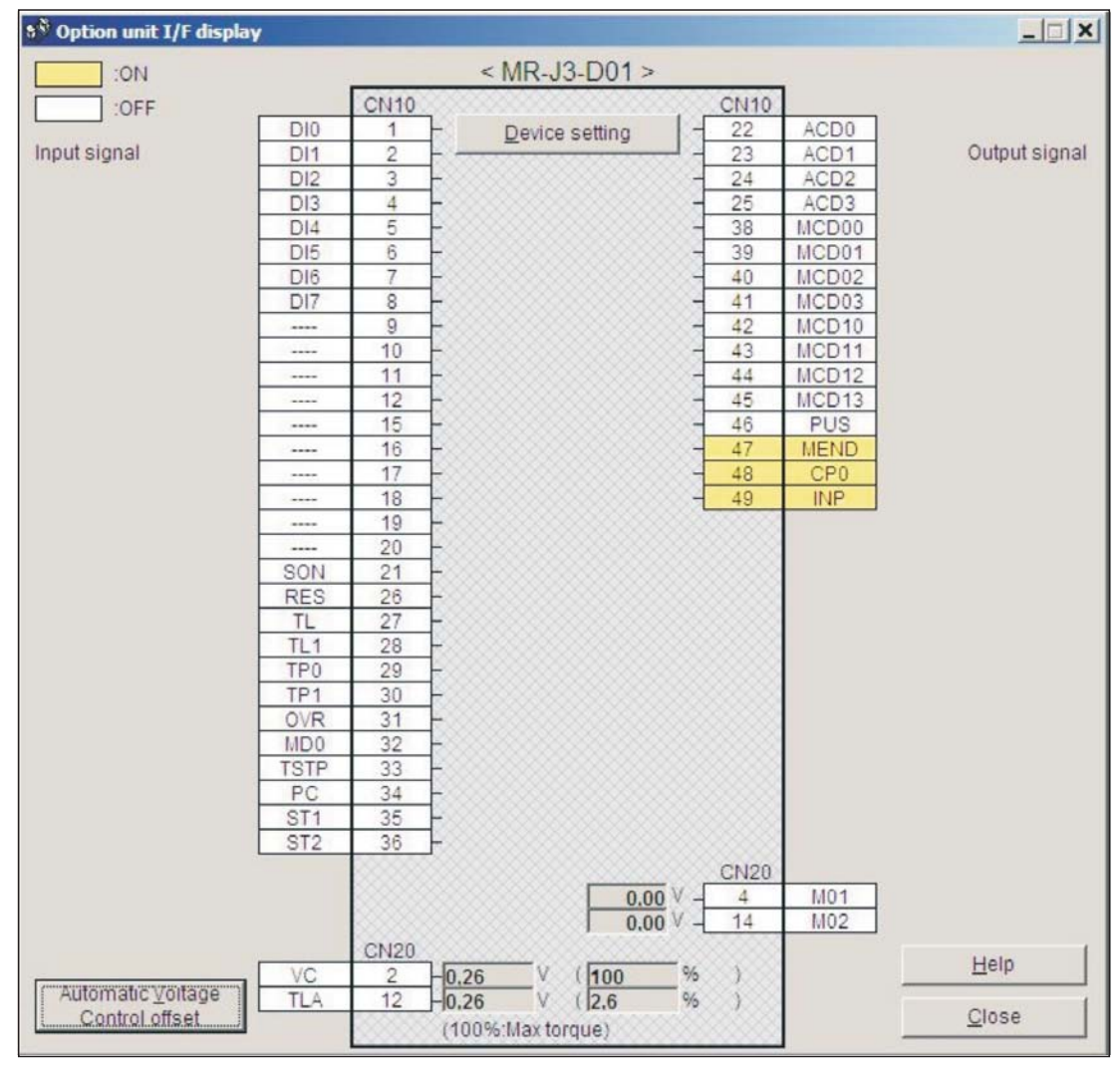

Abb. 4-22: Fenster des Klemmenmonitors "Option unit I/F display"

## 5 Positionierung über CC-Link-Netzwerk

Alternativ zur Steuerung der Positionierung des MR-J3-T mittels Digitalsignalen kann die Positionierung auch über ein CC-Link-Netzwerk erfolgen.

HINWEIS

Es muss sichergestellt sein, dass die Erweiterung MR-J3-D01 nicht an den Verstärker angeschlossen ist. Ansonsten ist die CC-Link-Kommunikation deaktiviert.

### 5.1 Erweiterung der Minimalverdrahtung

Die Minimalverdrahtung aus Abschn. 3.1 ist um den Anschluss des CC-Link-Kabels und der Anschlüsse am Stecker CN6 zu erweitern.

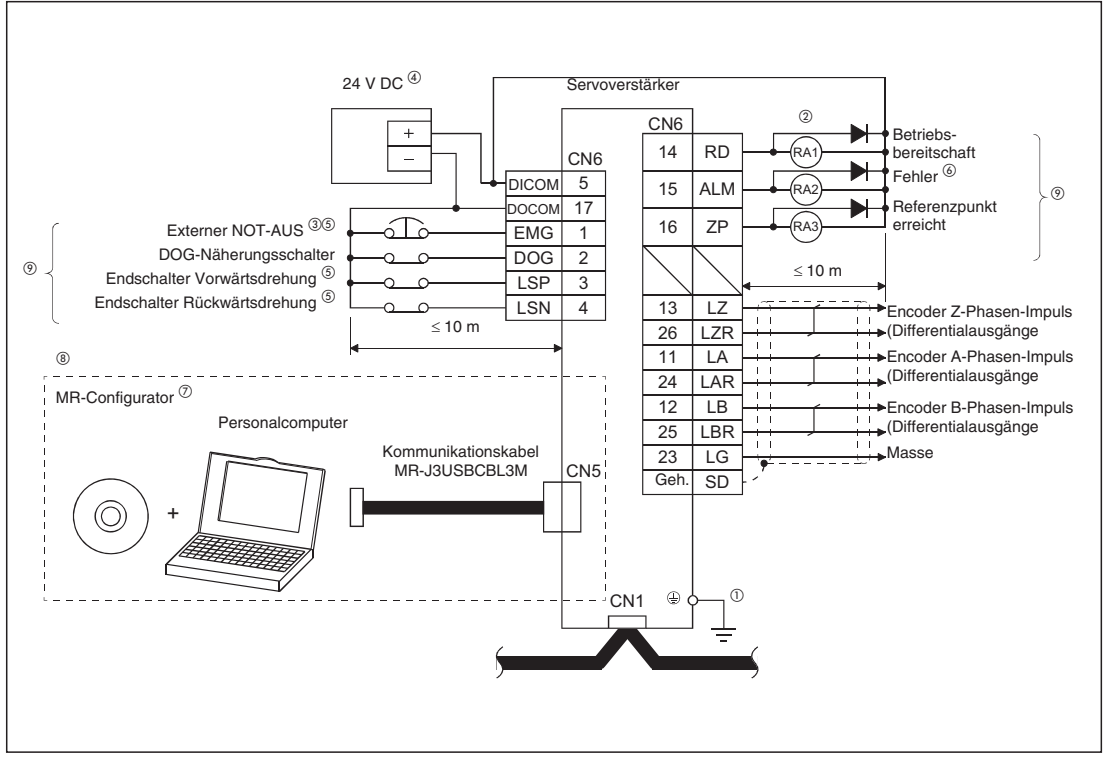

Abb. 5-1: Verdrahtung für den Betrieb des Servoverstärkers über ein CC-Link-Netzwerk

<sup>①</sup> Achten Sie auf korrekte Erdung von Servomotor und Servoverstärker. Zur Vermeidung eines elektrischen Schlags müssen Sie die Schutzleiterklemme (PE) des Servoverstärkers, gekennzeichnet mit ÷, mit der Erdungsklemme des Schaltkastens verbinden.

- <sup>(2)</sup> Achten Sie bei der Diode auf korrekten Anschluss. Ein verkehrter Anschluss der Diode führt zu fehlerhaftem Verhalten des Servoverstärkers und verhindert das Aussenden von Signalen, die wichtige Schutzeinrichtungen wie NOT-AUS oder andere steuern.
- <sup>(3)</sup> Ein NOT-AUS-Schalter muss eingesetzt werden.

- <sup>(4)</sup> Schließen Sie eine Spannungsversorgung von 24 V DC  $\pm$  10 % und 150 mA für die externe Beschaltung an. Die Stromaufnahme beträgt 150 mA, wenn alle Ein- und Ausgänge belegt sind. Bei geringerer E/A-Belegung kann der Netzteilstrom entsprechend reduziert werden.
- <sup>(5)</sup> Vor der Betriebsaufnahme müssen das externe NOT-AUS-Signal (EMG) und die Signale LSN und LSP eingeschaltet werden.
- <sup>(6)</sup> Das Fehlersignal (ALM) ist, solange kein Alarm auftritt, immer eingeschaltet (Sicherheitsschaltung).
- <sup>⑦</sup> Verwenden Sie die Software MRZJW3-SETUP 211E.
- <sup>(8)</sup> Der Anschluss CN3 ermöglicht auch eine RS422-Kommunikation mit einem Personalcomputer oder einer Bedieneinheit. Eine gleichzeitige Verwendung der USB-Kommunikation (Anschluss CN5) und der RS422-Kommunikation (Anschluss CN3) ist nicht möglich.

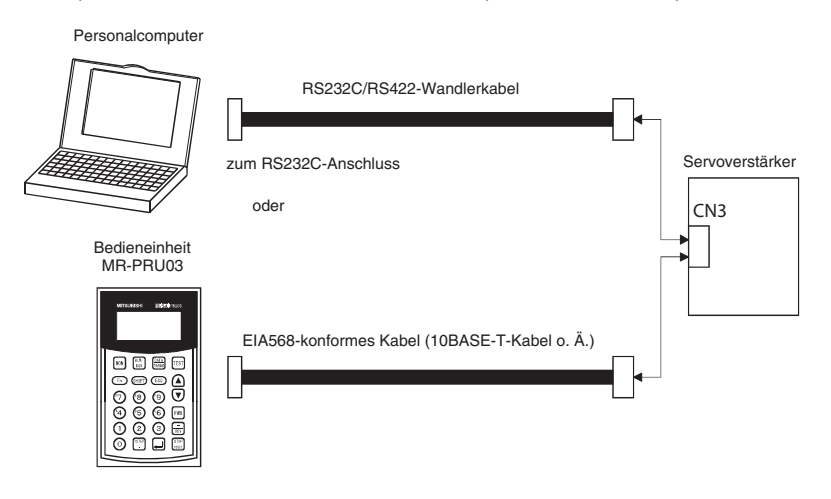

<sup>(9)</sup> Die Beschaltung gilt für negative Logik.

Anschlüsse für das CC-Link-Netzwerk

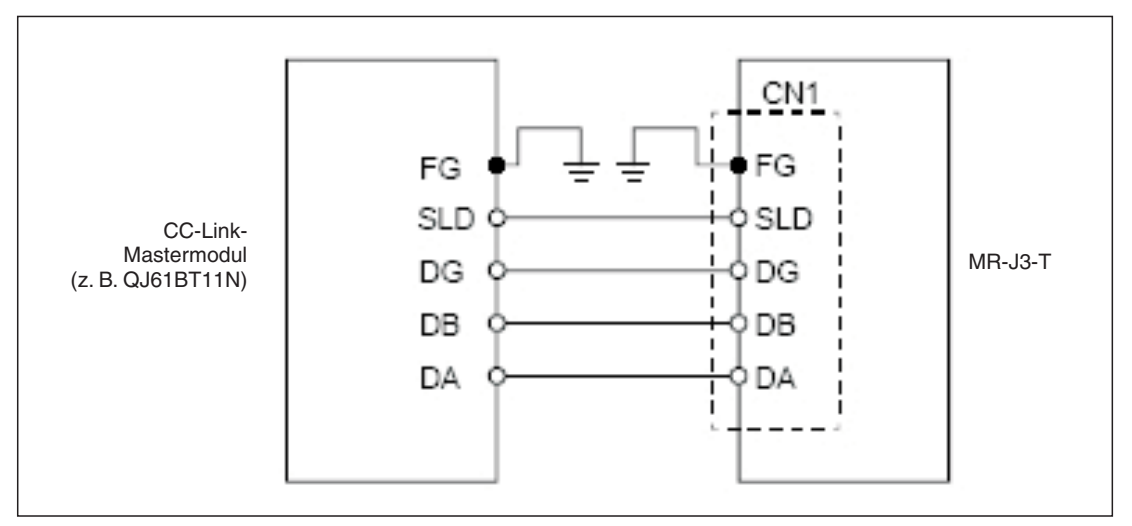

Abb. 5-2: Verdrahtung zwischen Servoverstärker und CC-Link-Mastermodul

HINWEIS

Für den physikalisch ersten und letzten Teilnehmer des CC-Link-Netzwerkes ist ein Abschlusswiderstand jeweils an die Klemmen DB und DA anzuschließen. Der Widerstandwert ist abhängig von der Leitungslänge. Einzelheiten sind der Spezifikation der Version V1.10 zu entnehmen.

### 5.2 Einstellungen zur CC-Link-Kommunikation

#### 5.2.1 Einstellungen am Servoverstärker

Nachfolgend wird angenommen, dass bereits ein CC-Link-Netzwerk mit folgenden Spezifikationen besteht:

- Übertragungsgeschwindigkeit 156 kBit/s
- Masterstation ist das Modul QJ61BT11N, integriert in ein Q-System mit Q02H-CPU

#### Vorgehensweise:

① Einstellung der reservierten Stationen

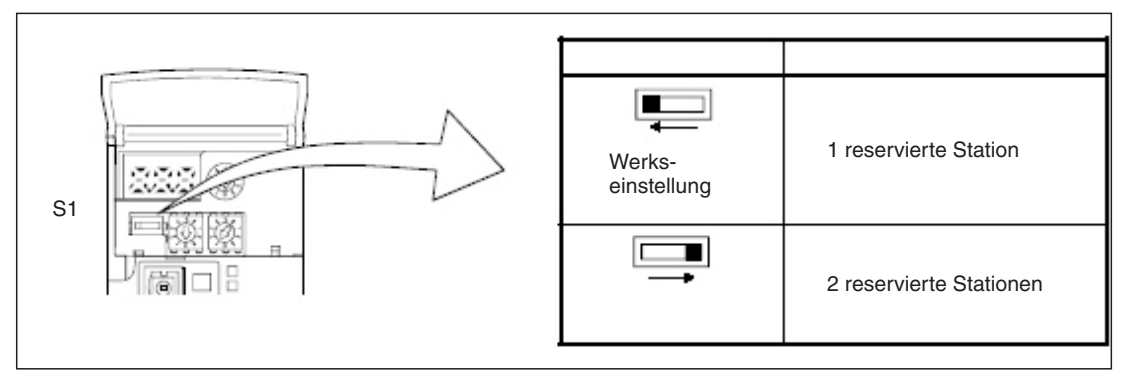

Abb. 5-3: Schalterstellung von S1 zur Einstellung der Anzahl der reservierten Stationen

② Einstellen der Stationsadresse (max. 64):

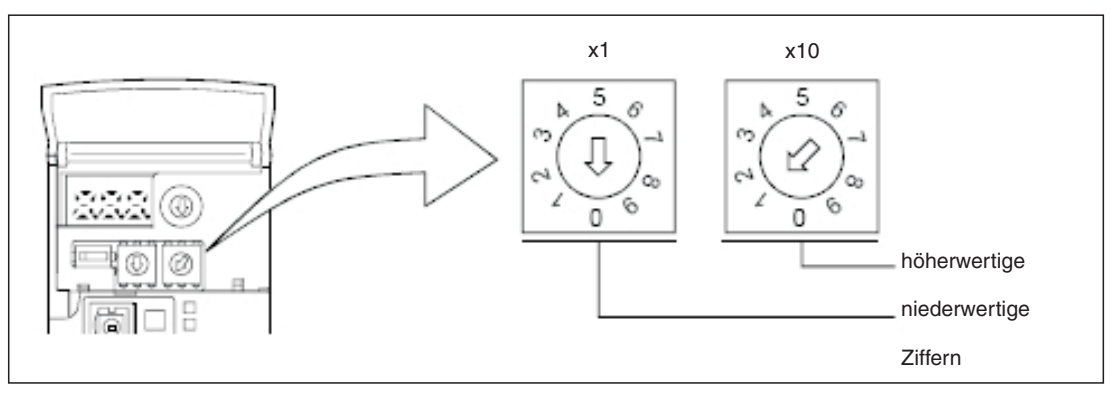

Abb. 5-4: Schalterstellung von x1 und x10 zur Einstellung Stationsadresse

③ Einstellen der Übertragungsgeschwindigkeit:

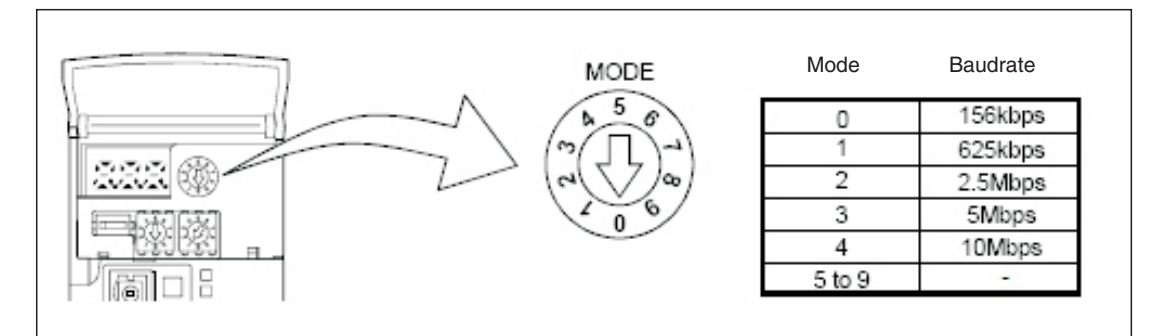

Abb. 5-5: Mode-Schalterstellung zur Einstellung der Übertragungsgeschwindigkeit

HINWEIS

Die Abschnitte Abschn. 4.2 bis 4.4 beschreiben die Parametrierung, die auf der Seite des Servoverstärkers zur Tabellenpositionierung notwendig ist. Bei Bedarf sollten diese Abschnitte durchgearbeitet werden.

#### 5.2.2 Konfiguration des Datenaustauschs mit GX IEC Developer

In der Regel wird die Möglichkeit der Positionierungssteuerung über ein CC-Link-Netzwerk verwendet, wenn neben der Steuerung des Verstärkers ein SPS-System für weitere Automatisierungsaufgaben in einer Anwendung benötigt wird. Daher werden nur die notwendigen Einstellungen zur Einbindung des Servoverstärkers in das Projekt ausführlich beschrieben.

#### Vorgehensweise:

Öffnen eines bereits bestehenden Projektes in GX IEC Developer:

- ① Auswahl "Netzwerk" 1 im Projektverzeichnisbaum im linken Fenster
- 2 Auswahl "CC-Link" 2 im Fenster "Network Parameter"
- (3) Im öffnenden Fenster "Network parameters: Setting the CC-Link list" die Einstellungen aus Abb. 5-6 vornehmen (3).

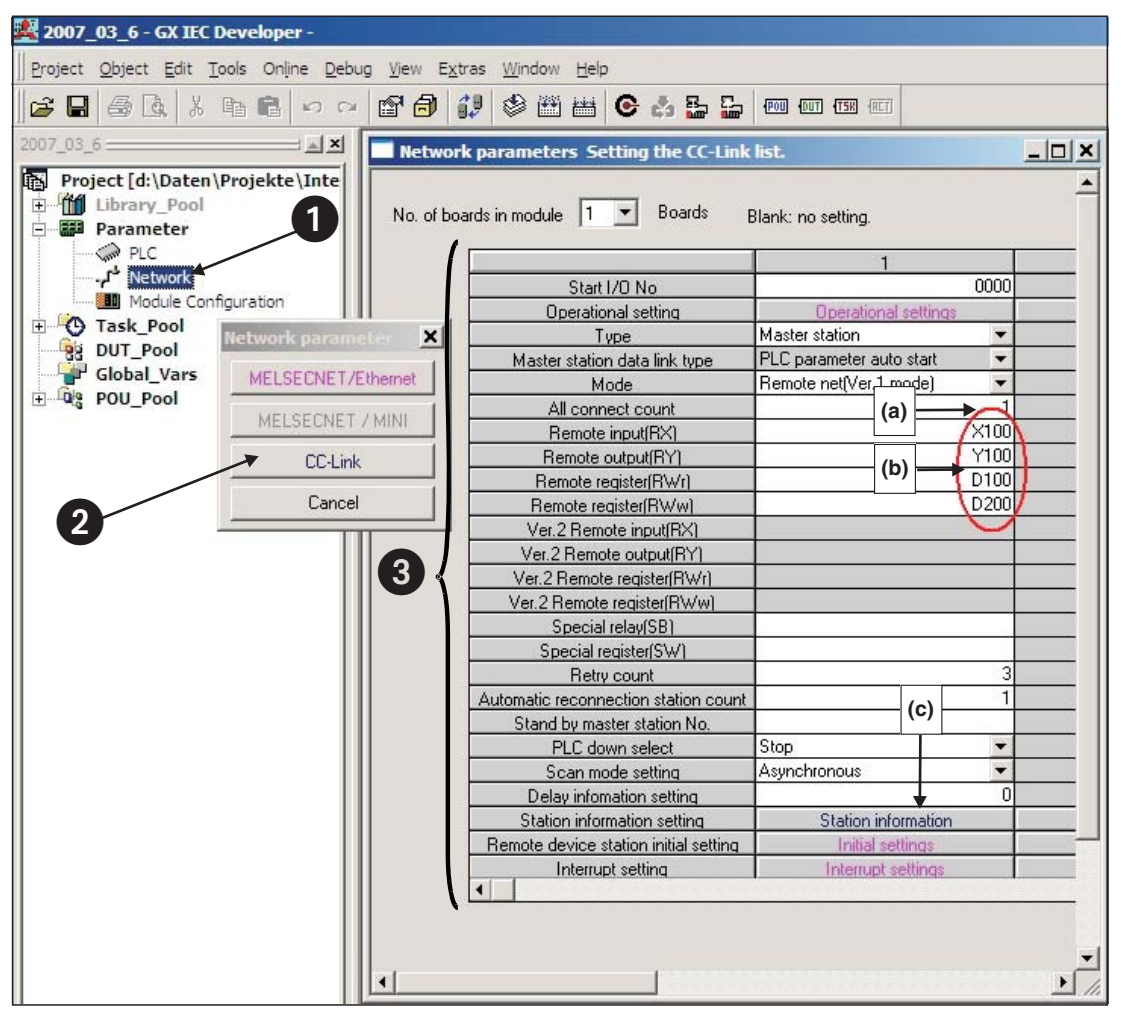

**Abb. 5-6:** Einstellungen in GX IEC Developer zur CC-Link-Kommunikation zwischen Steuerung und Servoverstärker

#### Anmerkungen zu den Netzwerkeinstellungen:

- (a) Im vorliegenden Beispiel ist nur ein Servoverstärker am CC-Link-Netzwerk verbunden. Der Wert ist ggf. um die tatsächliche Anzahl der Slave-Stationen zu erhöhen.
- (b) Auswahl über welche Bits bzw. Datenwörter der Servoverstärker angesteuert werden soll. Mit den vorliegenden Zuweisungen ergibt sich folgende Zuordnung:

| PL       | C -> Servoverstär | ker    | Servoverstärker -> PLC |                      |           |  |  |
|----------|-------------------|--------|------------------------|----------------------|-----------|--|--|
| PLC I/Os | Register          | Signal | PLC I/Os               | Register             | Signal    |  |  |
| Y100     | RYn0              | SON    | X100                   | RXn0                 | RD        |  |  |
| Y101     | RYn1              | ST1    | X101                   | RXn1                 | INP       |  |  |
| Y102     | RYn2              | ST2    | X103                   | RXn3                 | ZP        |  |  |
| Y103     | RYn3              | DOG    | X11A                   | RX(n+1)A             | ALM       |  |  |
| Y104     | RYn4              | LSP    |                        |                      |           |  |  |
| Y105     | RYn5              | LSN    |                        |                      |           |  |  |
| Y106     | RYn6              | MD0    |                        |                      |           |  |  |
| Y10A     | RYnA              | DIO    | HINWEIS:               |                      |           |  |  |
| Y10B     | RYnB              | DI1    | Die Signale DI         | 5, DI6, DI7 stehen r | nur zur   |  |  |
| Y10C     | RYnC              | DI2    | Verfügung, wei         | nn der Verstärker 2  | Stationen |  |  |
| Y10D     | RYnD              | DI3    | darstellt.             |                      |           |  |  |
| Y10E     | RYnE              | DI4    |                        |                      |           |  |  |
| Y10F     | RYnF              | RES    |                        |                      |           |  |  |

Tab. 5-1:Signalzuordnung

(c) Einstellung des Slave-Stationstyps:

|             |                       | Expanded       | Exclusive station     | Remote station | Reserve/invalid | Intelligen | t buffer sele | ct(word)  |
|-------------|-----------------------|----------------|-----------------------|----------------|-----------------|------------|---------------|-----------|
| Station No. | Station type          | cyclic setting | count                 | points         | station select  | Send       | Receive       | Automatic |
| 1/1         | Remote device station | single 💌       | Exclusive station 1 🔻 | 32 points      | ▼ No setting ▼  |            |               |           |
|             |                       |                |                       |                |                 |            |               |           |
|             |                       |                |                       |                |                 |            |               |           |
|             | Default               | 1 0            | neck   F              | nd Canc        | el Í            |            |               |           |

Abb. 5-7: Einstellung ermöglicht auch den Datenaustausch von Datenwörten

④ Verbindung zwischen PC und der PLC aufbauen und das modifiziert Projekt auf die Steuerung übertragen.

HINWEIS

Konnte eine CC-Link-Verbindung zum Servoverstärker aufgebaut werden, so leuchten die **Status-LEDs L.RUN, SD und RD** des Servoverstärkers.

### 5.3 Testen des Servoverstärkers über CC-Link

Es empfiehlt sich zunächst mit Hilfe der Monitorfunktion des GX IEX Developer das Starten der einzelnen Servo-Funktionen, wie z. B. Nullpunktfahrt und Positionierung, zu testen. Nachfolgend ist die korrekte Ansteuerung des Servosystems mittels SPS-Programm sicherzustellen.

#### Vorgehensweise:

- ① Aktivierung des Monitor-Modes
- 2 Auswahl des "Entry Data Monitors" im Menü "Online"
- ③ Eingeben der einzelnen "Remote I/Os", welche gesetzt bzw. beobachtet werden sollen.

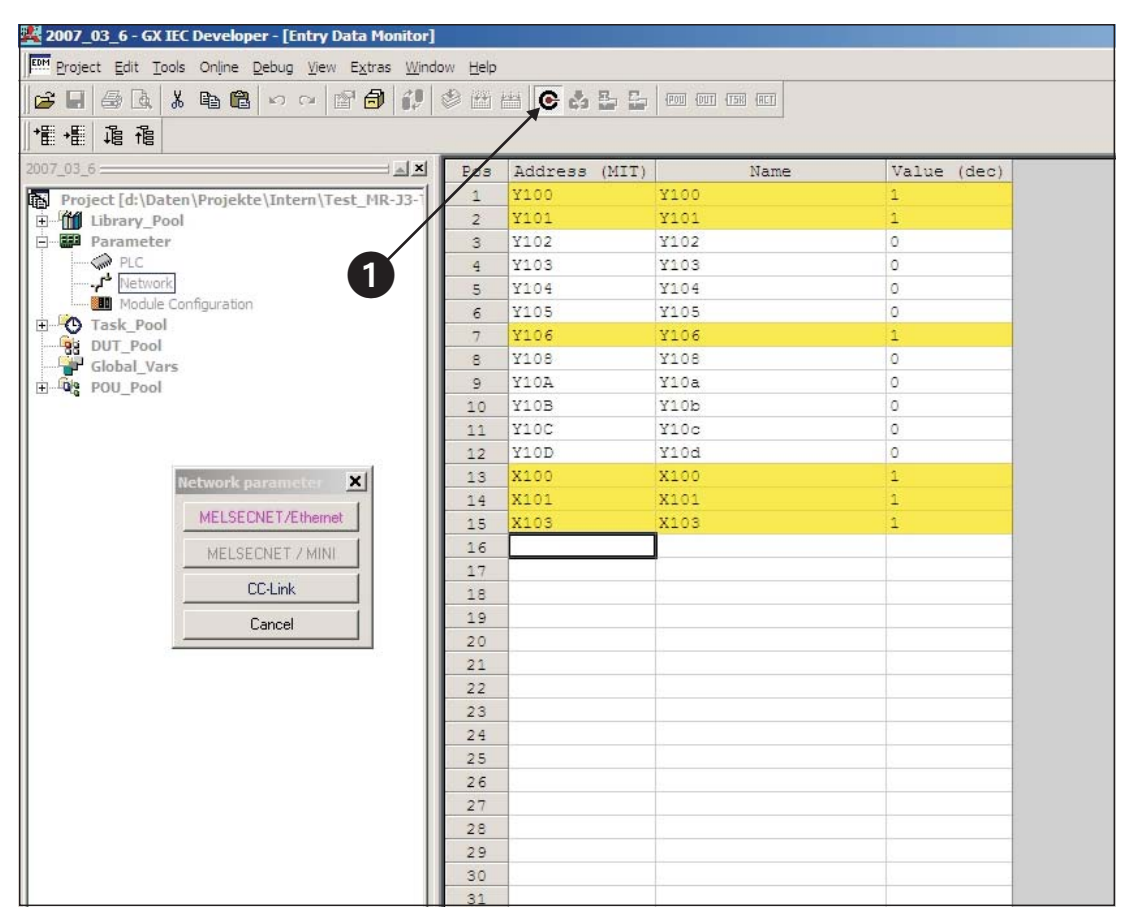

**Abb. 5-8:** "Entry Data Monitor" zum Setzen der Remote I/Os und somit Testen der Servo-Funktionen

## A Anhang

## A.1 Kurzbeschreibung der Digitalsignale

| Klemmen- | Signalbez   | eichnung    | Beechveihung                                                                                                    | DI/ |
|----------|-------------|-------------|----------------------------------------------------------------------------------------------------|-----|
| belegung | DI/DO       | CC-Link     | beschreibung                                                                                                    | DO  |
| CN6-1    | EMG         | -           | Sicherheitssignal:<br>Signal ist dieser Klemme fest zugeordnet und muss zur<br>Motorregelung aktiviert werden.                                                                            | DI  |
| CN6-2    | DOG         | RYn3        | Näherungsschalter:<br>Signal wird für einige Betriebsarten der Nullpunktfahrt benötigt<br>(siehe Abschn. 4.3).                                                                            | DI  |
| CN6-3    | LSP         | RYn4        | Endschalter rechts                                                                                                    | DI  |
| CN6-4    | LSN         | RYn5        | Endschalter links                                                                                                    | DI  |
| CN6-14   | RD          | RXn0        | Betriebsbereitschaft des Servoverstärkers                                                                                                    | DO  |
| CN6-15   | ALM         | RX(n+1)A    | Signalisiert das Auftreten eines Servo-Fehlers                                                                                                    | DO  |
| CN6-16   | ZP          | RXn3        | Nullpunktfahrt erfolgreich beendet                                                                                                    | DO  |
|          |             |             |                                                                                                    |     |
| CN10-1   | DI0         | RYnA        | Auswahl eines Tabelleneintrags, d. h. einer Tabellenzeile zur Posi-                                                                                                    | DI  |
|          | Tabelleneir | trag Nr.1   | tionierung. Eine Kombination der Signale DI0 bis DI7 entsprechend                                                                                                    |     |
| CN10-2   | DI1         | RYnB        | te.                                                                                                    | DI  |
|          | Tabelleneir | trag Nr. 2  | HINWEIS:                                                                                                    |     |
| CN10-3   | DI2         | RYnC        | Die Signale DI5, DI6, DI7 stehen nur zur Verfügung, wenn der Ver-                                                                                                    | DI  |
|          | Tabelleneir | trag Nr. 3  | stärker 2 Stationen darstellt und somit über CC-Link 64 Bit zur Ver-                                                                                                    |     |
| CN10-4   | DI3         | RYnD        | tugung stehen.                                                                                                    | DI  |
|          | Tabelleneir | ntrag Nr. 4 |                                                                                                    |     |
| CN10-5   | DI4         | RYnE        |                                                                                                    | DI  |
|          | Tabelleneir | trag Nr. 5  |                                                                                                    |     |
| CN10-6   | DI5         | RY(n+2)3    |                                                                                                    | DI  |
|          | Tabelleneir | ntrag Nr. 6 |                                                                                                    |     |
| CN10-7   | DI6         | RY(n+2)4    |                                                                                                    | DI  |
|          | Tabelleneir | ntrag Nr. 7 |                                                                                                    |     |
| CN10-8   | DI7         | RY(n+2)5    |                                                                                                    | DI  |
|          | Tabelleneir | trag Nr. 8  |                                                                                                    |     |
| CN10-13  | DICOM       | -           | Anschluss einer externen Spannungsversorgung für die digitalen                                                                                                    | DI  |
| CN10-14  |             |             | Steuerklemmen. Negativer Anschluss bei "Source"-Logik" (PNP).                                                                                                    |     |
| CN10-21  | SON         | RYn0        | SERVO EIN:<br>Servo-Motor in Regelung bei aktiviertem SON-Signal.                                                                                                    | DI  |
| CN10-22  | ACD0        | -           | Digitale Ausgangssignale zur kodierten Ausgabe einer Fehlermel-                                                                                                    | DO  |
| CN10-23  | ACD1        | -           | dung entsprechend des Abschn. A.3.                                                                                                    |     |
| CN10-24  | ACD2        | _           |                                                                                                    |     |
| CN10-25  | ACD3        | _           |                                                                                                    |     |
| CN10-26  | RES         | RY1A        | Zurücksetzen von Fehlermeldungen.                                                                                                    | DI  |
| CN10-32  | MD0         | RYn6        | Umschaltung Auto/Manuell-Betrieb:<br>Zum JOG-Betrieb muss das MD0-Signal ausgeschaltet sein. Das<br>Signal ist vor dem Starten einer Nullpunktfahrt oder Positionierung<br>zu aktivieren. | DI  |
| CN10-35  | ST1         | RYn1        | Startbefehl Vorwärtsdrehrichtung                                                                                                    | DI  |
| CN10-36  | ST2         | RYn2        | Startbefehl Rückwärtsdrehrichtung                                                                                                    | DI  |
| CN10-37  | DOCO        | _           | Anschluss einer externen Spannungsversorgung für die digitalen Steuerklemmen. Positiver Anschluss bei "Source"-Logik" (PNP).                                                              | DI  |
| CN10-49  | INP         | RXn1        | IN Position: Signalisiert das Erreichen einer Sollposition.                                                                                                    | DO  |

**Tab. A-1:**Kurzbeschreibung der Digitalsignale

## A.2 Kurzbeschreibung der Standardparameter

| Nr.               | Kürzel | Bedeutung                                          | Kurzbeschre                                                                                                    | ibung                                                  |                                                                               |  |
|-------------------|--------|----------------------------------------------------|----------------------------------------------------------------------------------------------------|--------------------------------------------------------|-------------------------------------------------------------------------------|--|
| PA01 <sup>①</sup> | *STY   | Betriebsart<br>Positionierung                      | 0: Sollwerte im<br>1: Sollwerte im                                                                                                    | h Absolutwertsy<br>h Inkrementalwe                     | stem<br>ertsystem                                                             |  |
| PA03 <sup>①</sup> | *ABS   | Positions-<br>erfassungssystem                     | 0: Inkrementel<br>1: Absolutes P                                                                                                    | les Positionserf<br>ositionserfassu                    | assungssystem<br>ngssystem                                                    |  |
| PA05 <sup>①</sup> | *FTY   | Skalierungsfaktor<br>für Wegeinheiten              | Wird benötigt, um den Nullpunkt-Positionswert auf das mechani-<br>sche Koordinatensystem zu skalieren, wenn ein Nullpunkt-Offset<br>eingestellt ist.              |                                                        |                                                                               |  |
|                   |        |                                                    | Parameter-<br>wert                                                                                                    | Skalierungs-<br>faktor STM                             | Wertebereich der<br>Positionssollwerte                                        |  |
|                   |        |                                                    | 0                                                                                                    | 1                                                      | -999,999 +999,999                                                             |  |
|                   |        |                                                    | 1                                                                                                    | 10                                                     | -9999,99 +9999,99                                                             |  |
|                   |        |                                                    | 2                                                                                                    | 100                                                    | -99999,9 +99999,9                                                             |  |
|                   |        |                                                    | 3                                                                                                    | 1000                                                   | -9999999 +9999999                                                             |  |
| PA14 <sup>①</sup> | *POL   | Drehrichtung                                       | Drehrichtung des Motors (von Wellenende auf Motor gesehen):<br>0: Entgegen dem Uhrzeigersinn bei aktivem ST1-Signal<br>1: Im Uhrzeigersinn bei aktivem ST1-Signal |                                                        |                                                                               |  |
| PC02 <sup>①</sup> | *ZTY   | Betriebsart<br>Nullpunktfahrt                      | Auswahl des Ablaufs einer Nullpunktfahrt:<br>0: "DOG"-Betriebsart                                                                                                 |                                                        |                                                                               |  |
| PC03 <sup>①</sup> | *ZDIR  | Drehrichtung<br>Nullpunktfahrt                     | 0: Aufsteigend<br>1: Absteigende                                                                                                    | e Zählweise de<br>Zählweise de                         | r Drehgeberpulse<br><sup>·</sup> Drehgeberpulse                               |  |
| PC04              | ZRF    | Drehzahl<br>Nullpunktfahrt                         | Startdrehzahl<br>der Z-Phase ir                                                                                                    | der Nullpunktfa<br>n [U/min].                          | hrt bis zum erstmaligen Erkennen                                              |  |
| PC05              | CRF    | Kriechdrehzahl                                     | Drehzahl zum                                                                                                    | exakten Anfahi                                         | en der Nullposition in [U/min].                                               |  |
| PC06              | ZST    | Nullpunkt-Offset                                   | Distanz zwisch<br>nischem Nullp<br>ordinatensyste                                                                                                    | nen Drehgeber<br>unkt in [µm] De<br>ems bleibt erhal   | Nullposition (Z-Phase) und mecha-<br>r Nullpunkt des mechanischen Ko-<br>ten. |  |
| PC07 <sup>①</sup> | *ZPS   | Nullpunkt-<br>Positionswert                        | Nullpunktfahrt<br>Für diese Posi<br>in [10 <sup>STM</sup> µm] e                                                                                                   | stoppt bei Erre<br>ition kann ein vo<br>eingegeben wer | ichen der Position der Z-Phase.<br>on Null abweichender Positionswert<br>den. |  |
| PD01 <sup>①</sup> | *DIA1  | Automatische<br>Aktivierung der<br>Eingangssignale | Mit Einschalte<br>verstärker Dig<br>werden.                                                                                                    | n der Netzspan<br>italsignale autor                    | nung können intern im Servo-<br>matisch auf logisch "1" eingestellt           |  |
| PD16 <sup>①</sup> | *DIAB  | Polarität des<br>Eingangssignals                   | Auswahl des le<br>0: Aktiviertes I<br>1: Aktiviertes I                                                                                                    | ogischen Pegel<br>DOG-Signal bei<br>DOG-Signal bei     | s zur Erkennung des DOG-Signals:<br>logisch "0"<br>logisch "1"                |  |

Tab. A-2: Kurzbeschreibung der Standardparameter

 $^{\odot}$  Parameter wird erst nach Wiedereinschalten der Netzspannung wirksam

## A.3 Übersicht der Fehler- und Warnungmeldungen

|        |         | Alarmcode <sup>④</sup> |                 |                 | Alarm zurücksetzen |                                        |                                       |                                                           |                             |
|--------|---------|------------------------|-----------------|-----------------|--------------------|----------------------------------------|---------------------------------------|-----------------------------------------------------------|-----------------------------|
|        | Anzeige | ACD3<br>(Bit 3)        | ACD2<br>(Bit 2) | ACD1<br>(Bit 1) | ACD0<br>(Bit 0)    | Fehler                                 | Versorgungs-<br>spannung<br>AUS → EIN | MR-<br>Configurator/<br>Bedien-<br>einheit <sup>(3)</sup> | Reset<br>(RES) <sup>②</sup> |
|        | A10     | 0                      | 0               | 1               | 0                  | Unterspannung                          | ~                                     | ~                                                         | ~                           |
|        | A12     | 0                      | 0               | 0               | 0                  | Speicherfehler 1                       | ~                                     | _                                                         | —                           |
|        | A13     | 0                      | 0               | 0               | 0                  | Timerfehler                            | ~                                     | —                                                         | —                           |
|        | A15     | 0                      | 0               | 0               | 0                  | Speicherfehler 2 (E <sup>2</sup> PROM) | V                                     | _                                                         | —                           |
|        | A16     | 0                      | 1               | 1               | 0                  | Encoderfehler 1<br>(beim Einschalten)  | V                                     | _                                                         | —                           |
|        | A17     | 0                      | 0               | 0               | 0                  | Platinenfehler                         | ~                                     | —                                                         | —                           |
|        | A19     | 0                      | 0               | 0               | 0                  | Speicherfehler 2<br>(Flash-ROM)        | V                                     | _                                                         | —                           |
| Alarme | A1A     | 0                      | 1               | 1               | 0                  | Falscher Servo-<br>motor               | V                                     | _                                                         | —                           |
|        | A20     | 0                      | 1               | 1               | 0                  | Encoderfehler 2                        | ~                                     | _                                                         | _                           |
|        | A24     | 1                      | 1               | 0               | 0                  | Fehler im<br>Leistungskreis            | V                                     | ~                                                         | V                           |
|        | A25     | 1                      | 1               | 1               | 0                  | Verlust der<br>Absolutposition         | V                                     | _                                                         | —                           |
|        | A30     | 0                      | 0               | 0               | 1                  | Überlast Brems-<br>einheit             | v 1)                                  | <b>v</b> 1                                                | <b>v</b> (1)                |
|        | A31     | 0                      | 1               | 0               | 1                  | Zu hohe Drehzahl                       | ~                                     | ~                                                         | ~                           |
|        | A32     | 0                      | 1               | 0               | 0                  | Überstrom                              | ~                                     |                                                           |                             |
|        | A33     | 1                      | 0               | 0               | 1                  | Überspannung                           | ~                                     | <ul> <li>✓</li> </ul>                                     | <b>v</b>                    |
|        | A35     | 1                      | 1               | 0               | 1                  | Zu hohe Ein-<br>gangsfrequenz          | V                                     | _                                                         | —                           |
|        | A37     | 1                      | 0               | 0               | 0                  | Parameterfehler                        | ~                                     | _                                                         | _                           |
|        | A45     | 0                      | 0               | 1               | 1                  | Überhitzung<br>Leistungsteil           | ✓ <sup>①</sup>                        | ✓ <sup>①</sup>                                            | v <sup>(1)</sup>            |
|        | A46     | 0                      | 0               | 1               | 1                  | Überhitzung des<br>Servomotors         | v 1)                                  | <b>v</b> 1                                                | <b>v</b> 1                  |
|        | A47     | 0                      | 0               | 1               | 1                  | Fehler Kühlventila-<br>tor             | V                                     | _                                                         | _                           |
|        | A50     | 0                      | 0               | 1               | 1                  | Überlast 1                             | V (1)                                 | ✓ <sup>①</sup>                                            | V 1)                        |
|        | A51     | 0                      | 0               | 1               | 1                  | Überlast 2                             | ✓ <sup>①</sup>                        | ✔ ①                                                       | <b>v</b> 1)                 |

Tab. A-3:Fehlermeldungen (1)

|        |         |                 | Alarmo          | code <sup>(4)</sup> |                 |                                                     | Alarm zurücksetzen                    |                                                         |                             |  |
|--------|---------|-----------------|-----------------|---------------------|-----------------|-----------------------------------------------------|---------------------------------------|---------------------------------------------------------|-----------------------------|--|
|        | Anzeige | ACD3<br>(Bit 3) | ACD2<br>(Bit 2) | ACD1<br>(Bit 1)     | ACD0<br>(Bit 0) | Fehler                                              | Versorgungs-<br>spannung<br>AUS → EIN | MR-<br>Configurator/<br>Bedien-<br>einheit <sup>3</sup> | Reset<br>(RES) <sup>②</sup> |  |
|        | A52     | 0               | 1               | 0                   | 1               | Zu große Abwei-<br>chung                            | ~                                     | ~                                                       | V                           |  |
|        | A61     | 0               | 1               | 0                   | 1               | Betriebsfehler                                      | ~                                     | ~                                                       | ~                           |  |
| Alarme | A8A     | 0               | 0               | 0                   | 0               | Zeitüberschreitung<br>bei der Datenüber-<br>tragung | V                                     | V                                                       | V                           |  |
|        | A8E     | 0               | 0               | 0                   | 0               | Serielle Kommuni-<br>kation                         | ~                                     | ~                                                       | V                           |  |
|        | 888     | 0               | —               | _                   | —               | Watchdog                                            | ~                                     | _                                                       | —                           |  |

 Tab. A-3:
 Fehlermeldungen (2)

- <sup>①</sup> Beheben Sie den Alarm und lassen Sie den Servoverstärker, den Servomotor und die Bremseinheit für mindestens 30 Minuten abkühlen, bevor Sie den Alarm zurücksetzen und den Betrieb wieder aufnehmen.
- <sup>(2)</sup> Einschalten des RES-Signals
- <sup>3</sup> Betätigen Sie die im MR-Configurator die Schaltfläche "Alarm reset" im Fenster für die Fehleranzeigen, um den Alarm zurückzusetzen. Das Zurücksetzen kann auch durch Betätigung der STOP/RESET-Taste auf der Bedieneinheit erfolgen.
- <sup>④</sup> 0: AUS 1: EIN

#### HINWEIS

Tritt eine Fehlermeldung auf, so wird das Ausgangssignal ALM aktiviert.

|               | Anzeige | Warnung                                       |
|---------------|---------|-----------------------------------------------|
|               | A90     | Nullpunktfahrt nicht abgeschlosssen           |
|               | A92     | Batteriekabel unterbrochen                    |
|               | A96     | Fehlerhafte Nullpunktfahrt                    |
|               | A98     | Softwarebegrenzung erreicht                   |
|               | A99     | Endanschlag erreicht                          |
| Warnmeldungen | A9A     | Fehlerhafte Eingangsdaten von einer<br>Option |
|               | A9F     | Batteriewarnung                               |
|               | AE0     | Übermäßige regenerative Belastung             |
|               | AE1     | Überlastwarnung 1                             |
|               | AE3     | Fehlerhafter Absolutwert                      |
|               | AE6     | Servo NOT-AUS                                 |
|               | AE8     | Drehzahl des Kühlventilators zu niedrig       |
|               | AE9     | Leistungkreis AUS                             |
|               | AEC     | Überlastwarnung 2                             |
|               | AED     | Überschreitung der Ausgangsleistung           |

*Tab. A-4: Warnmeldungen* 

HINWEIS

Genaue Beschreibungen zu Fehlermeldungen und Warnungen können den Betriebsanleitungen entnommen werden.

## Index

| Α                                                                                                    |
|----------------------------------------------------------------------------------------------------|
| Anschluss<br>Minimalverdrahtung                                                                                                    |
| С                                                                                                    |
| CC-Link-Kommunikation<br>Einstellungen                                                                                                    |
| D                                                                                                    |
| Digitalsignale<br>Kurzbeschreibung                                                                                                    |
| E                                                                                                    |
| Erweiterungskarte MR-J3-D01<br>Einstellungen                                                                                                    |
| F                                                                                                    |
| FehlermeldungenÜbersichtFunktionstestCC-LinkSolutionFunktionSolutionSolution <td< td=""></td<> |
| G                                                                                                    |
| GX IEC Developer<br>Datenaustausch                                                                                                    |
| I. I. I. I. I. I. I. I. I. I. I. I. I. I                                                                                                    |
| Installation<br>mechanische                                                                                                    |
| К                                                                                                    |
| Kriechdrehzahl                                                                                                    |
| Μ                                                                                                    |
| Minimalverdrahtung                                                                                                    |

| Ν                                          |
|--------------------------------------------|
| Nullpunktfahrt                             |
| Р                                          |
| Parameter<br>Kurzbeschreibung              |
| Auswain                                    |
| Servoverstärker<br>Auswahl                 |
| Т                                          |
| Tabellenpositionierung                     |
| Verfahrprofil<br>konfigurieren             |
| W                                          |
| Warnungen<br>Übersicht                     |
| Z-Phasen-Referenzierung<br>ohne DOG-Signal |

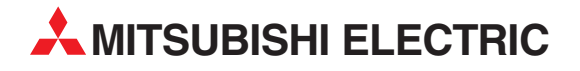

#### DEUTSCHLAND

MITSUBISHI ELECTRIC EUROPE B.V. Gothaer Straße 8 D-40880 Ratingen Telefon: (0 21 02) 4 86-0 Telefax: (0 21 02) 4 86-11 20 www.mitsubishi-automation.de

#### KUNDEN-TECHNOLOGIE-CENTER

MITSUBISHI ELECTRIC EUROPE B.V. Revierstraße 21 D-44379 Dortmund Telefon: (02 31) 96 70 41-0 Telefax: (02 31) 96 70 41-41 MITSUBISHI ELECTRIC EUROPE B.V. Kurze Straße 40 D-70794 Filderstadt Telefon: (07 11) 77 05 98-0 Telefax: (07 11) 77 05 98-79 MITSUBISHI ELECTRIC EUROPE B.V. Lilienthalstraße 2 a D-85399 Hallbergmoos Telefon: (08 11) 99 87 4-0 Telefax: (08 11) 99 87 4-10

#### ÖSTERREICH

GEVA

Telefax:

Wiener Straße 89 AT-2500 Baden Telefon: (0 22 52) 8 55 52-0

(0 22 52) 4 88 60

Omni Ray AG lm Schörli 5 CH-8600 Dübendorf Telefon: (0 44) 802 28 80 Telefax: (0 44) 802 28 28

SCHWEIZ

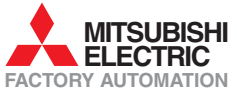

Mitsubishi Electric Europe B.V. /// FA - European Business Group /// Gothaer Straße 8 /// D-40880 Ratingen /// Germany Tel.: +49(0)2102-4860 /// Fax: +49(0)2102-4861120 /// info@mitsubishi-automation.com /// www.mitsubishi-automation.de